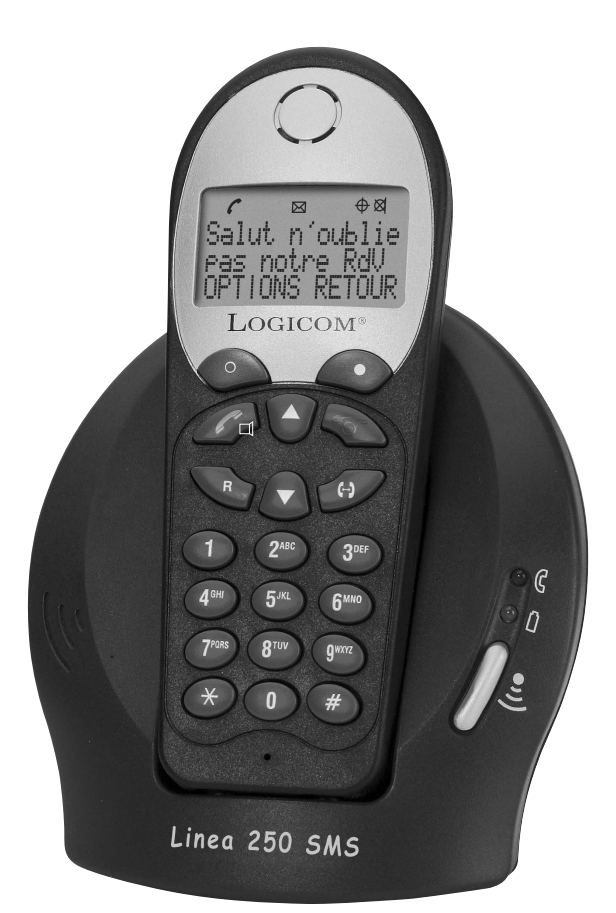

# LINEA 250 SMS Téléphone sans fil DECT SMS avec présentation du nom

Manuel d'utilisation

A lire impérativement avant la mise en service de l'appareil.

Photo non contractuelle

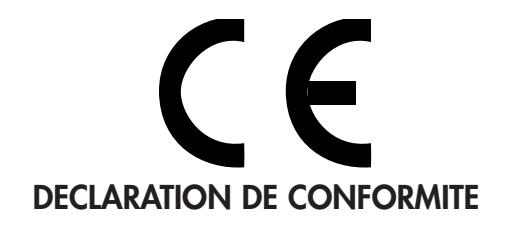

Nous, Logicom 74, rue de la Belle Etoile Z.I. Paris Nord II B.P. 58338 95941 ROISSY CDG FRANCE Déclarons que le produit LINEA 250 SMS est en conformité avec les exigences essentielles applicables et en particulier celles de la directive 1999/5/CE suivantes :

Article 3.1a - (protection de la santé et de la sécurité de l'utilisateur): - EN60950 (2000)

Article 3.1b - (exigences de protection en ce qui concerne la compatibilité électromagnétique) : - EN301489-01 V1.3.1, EN301489-06 V1.1.1

Article 3.2 – (bonne utilisation du spectre radioélectrique de façon à éviter les interférences dommageables) :

- EN301406 V1.4.1

Nous déclarons que le produit LINEA 250 SMS est en conformité avec les exigences liées aux normes Européennes d'interfaces lignes.

Cet appareil est destiné à la France.

Cette conformité s'entend pour autant que le produit pour lequel elle est donnée est installé et utilisé suivant les instructions fournies dans le manuel d'utilisation. Toute modification non autorisée du produit annule cette déclaration de conformité.

Roissy, le 07 janvier 2004

Bernard BESSIS Président Directeur Général

### SOMMAIRE

| 1 | Présentation de l'appareil                 | page | 3  |
|---|--------------------------------------------|------|----|
| 2 | Fonctions téléphone                        | page | 12 |
| 3 | Fonctions Présentation du numéro et du nom | page | 40 |
| 4 | Fonctions SMS                              | page | 46 |
| 5 | Réinitialisation de l'appareil             | page | 59 |
| 6 | En cas de problèmes                        | page | 60 |
| 7 | Champ d'application de la garantie         | page | 63 |
| 8 | Procédure pour contacter le S.A.V.         | page | 63 |

### 1 - PRESENTATION DE L'APPAREIL

Intégrant les plus récentes technologies, il est l'outil indispensable pour communiquer aujourd'hui.

Enfin, compact et simple à utiliser le Linea 250 SMS tiendra peu de place sur votre bureau. Merci de bien vouloir lire la notice entièrement pour l'utiliser au mieux.

|     |                                 | <b>LOGICOM</b> <sup>®</sup> |
|-----|---------------------------------|-----------------------------|
| 1-9 | L'écran du combiné              | page 11                     |
| 1-8 | Témoins lumineux                | page 10                     |
| 1-7 | Instructions d'installation     | page 9                      |
| 1-6 | Niveau de charge de la batterie | page 9                      |
| 1-5 | Charge des batteries            | page 8                      |
| 1-4 | Conditions de sécurité          | page 8                      |
| 1-3 | Précautions d'emploi            | page 7                      |
| 1-2 | Caractéristiques                | page 4                      |
| 1-1 | Contenu de l'emballage          | page 4                      |

### 1-1 - Contenu de l'emballage

#### L'emballage comprend :

- L'appareil (une base + un combiné).
- L'alimentation associée.
- Le cordon de ligne téléphonique.
- Une batterie.
- La notice d'utilisation.

Vérifiez le contenu de l'emballage et contactez votre revendeur s'il vous manque un accessoire.

### 1-2 - Caractéristiques

#### Ses caractéristiques techniques principales sont :

#### FONCTIONS TELEPHONES :

- Compatible GAP.
- Portée 300 m en champ libre.
- Autonomie : 120 heures en veille.

16 heures en communication.

- Ecran LCD 3 lignes de 14 caractères + 1 ligne d'icônes.
- Menu déroulant.
- Contraste réglable sur 3 niveaux.
- Possibilité de programmer 6 combinés sur la même base.
- Possibilité de programmer 1 combiné sur 4 bases.
- Appel interphone entre deux combinés.
- Conférence à trois (2 internes + 1 externe).
- Transfert d'un appel vers un autre combiné.
- Recomposition de l'un des 10 derniers numéros.
- Répertoire de 80 mémoires alphanumériques (numéros + noms). Capacité de 20 chiffres par numéro Capacité de 10 caractères par nom.
- Pré-numérotation.

### Logicom<sup>®</sup>

- Code personnalisé pour protéger l'accès à certaines fonctions.
- Restriction des appels par programmation de numéros interdits.
- Témoin lumineux indiquant la prise de ligne.
- Personnalisation du combiné (10 caractères).
- Choix de 3 sonneries sur le combiné.
- Volume de la sonnerie réglable sur le combiné (Arrêt Faible Moyen Fort).
- Volume d'écoute réglable sur le combiné (4 niveaux).
- Bips touches.
- Indicateur visuel et sonore de batterie faible.
- Indicateur visuel et sonore de dépassement de portée.
- Fonction Priorité.
- Fonction Opérateur.
- Compteur de durée de conversation.
- Appel combiné.
- Fonction secret.
- Numérotation : Fréquence Vocale (FV) uniquement.

#### SERVICES CONTACTS :

- Présentation du nom ou du numéro de l'appelant.
- Journal des appels de 30 numéros + noms.
- Capacité de 20 chiffres par numéro.
- Capacité de 10 caractères par nom.
- Horodatage des appels.
- Compteur d'appels répétés.
- Composition d'un numéro à partir du journal.
- Effacement sélectif ou de tous les appels lus.

#### **LOGICOM**<sup>®</sup>

#### FONCTIONS SMS :

- Envoyer et recevoir des SMS.
- Mémoire SMS pouvant contenir 20 SMS (SMS reçus + brouillons) de 160 caractères.
- Indication sur l'écran d'un nouveau SMS reçu.
- Indication sur l'écran dès que la mémoire SMS est pleine.
- Programmation des numéros de serveur téléphonique pour l'envoi et la réception des SMS.
- Possibilités de répondre à un SMS, de transférer un SMS et de modifier un SMS.

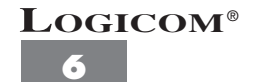

### 1-3 - Précautions d'emploi :

- Lire attentivement les instructions données.
- Utiliser uniquement l'adaptateur secteur fourni.
- Ne pas installer l'appareil près dans un endroit sensible à la poussière ou susceptible de subir des perturbations dues à des vibrations ou à des chocs.
- Ne pas mettre votre appareil à côté d'une source magnétique (télévision, enceintes, etc...) sous risque de perturbations.
- Ne jamais verser de liquide sur l'appareil sous risque de court circuit.
- Ne pas placer la base près d'un endroit humide.
- Ne jamais démonter l'appareil.
- Débrancher la connexion du téléphone avant de débrancher la prise électrique.
- Débrancher immédiatement un appareil endommagé et le faire réparer dans un service après-vente agréé.
- Après avoir déplacé l'appareil, commencer par rebrancher la prise électrique.
- Ne rien mettre sur le cordon électrique, éviter que des personnes puissent marcher dessus.
- Eviter de brancher trop d'appareils sur la même source de courant.
- Ne jamais installer durant un orage.
- Ne jamais toucher des fils de téléphone dénudés, à moins qu'ils soient débranchés.
- Débrancher l'appareil avant de le nettoyer, ne pas utiliser de nettoyants ou d'aérosols, utiliser un chiffon légèrement humide.
- Ne pas placer l'appareil sur un élément non stable, il ne doit pas tomber cela causerait de sérieux dommages.
- En l'absence d'alimentation secteur ou en cas de coupure secteur, l'appareil n'est plus fonctionnel. Vous pourrez pas passer ou recevoir d'appel en cas d'urgence. Pour cette raison, il est recommandé d'utiliser en complément un poste téléphonique conventionnel.

# • Conserver précieusement ce manuel d'utilisation pour toute référence future.

#### **IMPORTANT :**

- 1) N'utiliser que le type de batteries fournies.
- 2) Ne pas jeter les batteries au feu ou dans une poubelle. Renseignez-vous auprès de votre revendeur pour connaître les dispositions spéciales pour leur recyclage.
- 3) Ne pas ouvrir les batteries, l'électrolyte qu'elles contiennent est corrosif, et pourrait causer des brûlures aux mains, à la peau et aux yeux et serait toxique si on l'avalait.

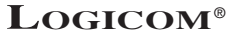

### 1-4 - Conditions de sécurité :

- L'appareil n'est pas connectable à un schéma d'alimentation IT.
- L'adaptateur servant de dispositif de sectionnement, le socle de prise de courant doit être installé à proximité de l'appareil et doit être aisément accessible.
- La connexion à la ligne téléphonique répond au niveau de sécurité TRT-3.
- L'entrée d'alimentation répond au niveau de sécurité TBTS.
- La sécurité électrique correspond aux vérifications EN 60950.
- La température maximale d'utilisation est de 35° C.
- Cet appareil utilise des bandes de fréquences radio dont l'utilisation est harmonisée dans l'ensemble de la communauté européenne.
- Le marquage des équipements terminaux attestés conformes se situe sous la base.
- Le test pour le SAR n'est pas nécessaire pour les produits ayant une puissance inférieure ou égale à 20 mW. Ce produit ayant une puissance moyenne inférieure à cette limite, il n'est donc pas concerné par ce test.

### 1-5 Charge des batteries

Avant toute utilisation, il faut impérativement charger la batterie (pour la première fois), durant **un minimum de 20 heures, sans brancher la prise téléphonique.** 

- Connecter la fiche de l'adaptateur secteur (18) dans la prise (20) située derrière la base.
- Connecter l'adaptateur secteur (18) à la prise de courant (220 V ~), (Fig. 1)
- Ouvrir le compartiment (16) de la batterie (Fig. a).
- Connecter la batterie (Fig. b).
- Insérer la batterie dans le compartiment (16) (Fig. c).
- Fermer le compartiment (**16**) de la batterie (Fig. d).
- Placer le combiné sur la base.

Prise de courant

Fig. 1

0

20

18

**REMARQUE :** Le niveau de charge de la batterie dans l'icône imit défile pour indiquer la charge (Uniquement s'il reste assez d'énergie dans la batterie pour alimenter l'écran du combiné).

**ATTENTION** : Si vous ne laissez pas votre combiné se charger durant 20 heures pour la première fois, il ne fonctionnera pas au maximum de ses capacités.

La garantie ne prendra pas effet pour les problèmes de dysfonctionnement dus à une charge incomplète lors de la première utilisation.

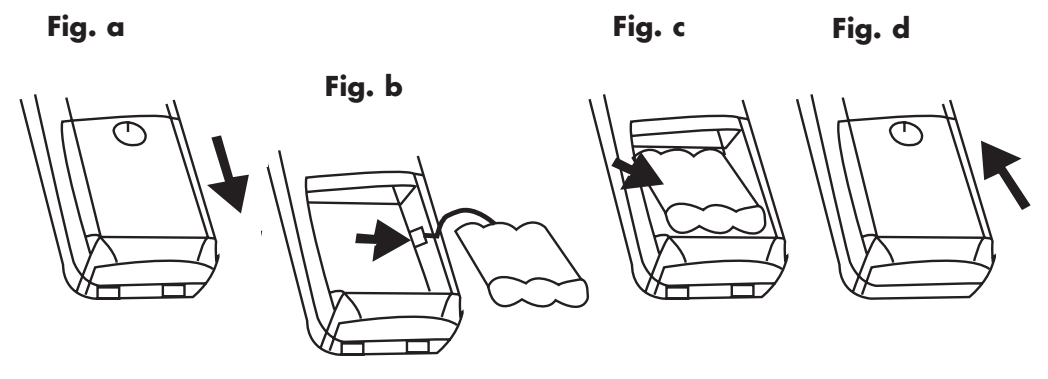

### 1-6 Niveau de charge de la batterie

La batterie est pleine.

La batterie est à 50 % de sa charge maximale.

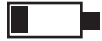

La batterie est faible.

La batterie est très faible, vous devez impérativement la remettre en charge.

**REMARQUE**: Lorsque la batterie est trop faible, l'écran s'éteint.

### 1-7 Instructions d'installation

Placer la base sur une surface stable et plane en laissant de chaque côté au moins 25 mm d'espace libre pour l'aération.

• Connecter le cordon téléphonique (**19**) dans la prise modulaire (**21**) située derrière la base et l'autre extrémité à votre prise téléphonique murale (Fig 2).

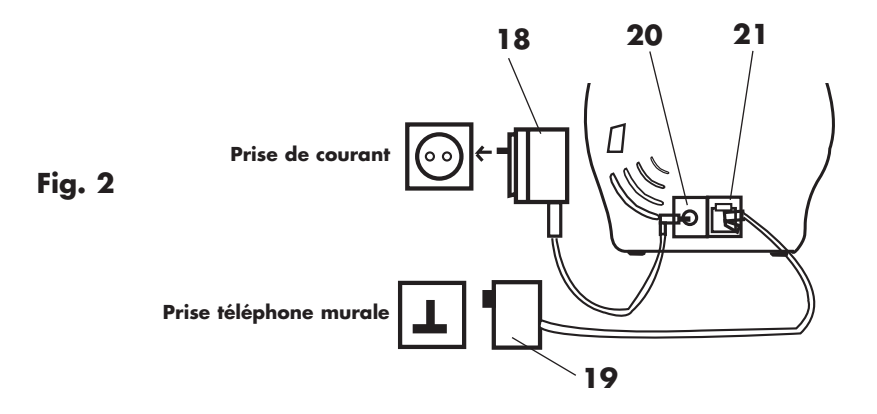

### 1-8 Témoins lumineux

| Témoins | N°                              | Fonctions                                           | Indications                       |
|---------|---------------------------------|-----------------------------------------------------|-----------------------------------|
| Ē       | 12                              | Indique que la base est alimentée par<br>le secteur | Allumé en permanence              |
| ( 11    |                                 | La base sonne à la réception d'un appel             | Clignote pendant les<br>sonneries |
|         | Indique que la base est en mode |                                                     | Clignote lentement                |
|         | d'enregistrement d'un combiné   |                                                     |                                   |
| Indique |                                 | Indique que l'appareil est réinitialisé             | Clignote rapidement               |
|         |                                 | Hors communication                                  | Eteint en permanence              |
|         |                                 | En communication                                    | Allumé en permanence              |

**ATTENTION :** Aucun témoin lumineux n'indique que la batterie est complètement chargée. Penser à remettre le combiné sur la base pour recharger la batterie.

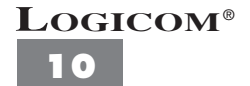

#### L'écran vous indique :

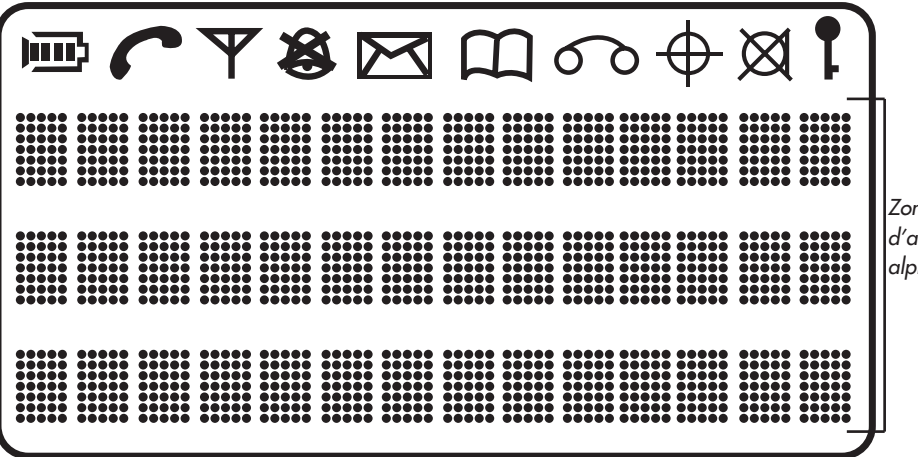

Zone d'affichage alphanumérique

- Indique le niveau de charge des batteries.
- Indique une prise de ligne.
- Indique que la liaison radio entre la base et le combiné est possible.
- Indique que la sonnerie est coupée.
- Clignote : Indique la présence de nouveaux SMS reçus (non lus). Affiché : Indique la présence de SMS reçus (déjà lus).
- Indique que vous consultez le menu.
- Indicateur Top Message (service de France Telecom).
- ✤ Non utilisé.
- Indique que la fonction secret est activée.
  - Indique que le clavier est verrouillé.

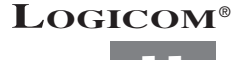

# **2 - FONCTIONS TELEPHONE**

| 2-1  | Schémas et fonctions                                               | page 13 |
|------|--------------------------------------------------------------------|---------|
| 2-2  | Utilisation du menu                                                | page 15 |
| 2-3  | Réglage du contraste                                               | page 15 |
| 2-4  | Utilisation du clavier alphanumérique                              | page 16 |
| 2-5  | Enregistrement d'un numéro et d'un nom dans le répertoire          | page 17 |
| 2-6  | Consultation du répertoire                                         | page 17 |
| 2-7  | Modification d'une mémoire répertoire                              | page 18 |
| 2-8  | Effacement d'une mémoire répertoire                                | page 18 |
| 2-9  | Etat de la mémoire répertoire                                      | page 19 |
| 2-10 | Réception d'un appel                                               | page 19 |
| 2-11 | Composition d'un numéro                                            | page 20 |
| 2-12 | Affichage de la durée de communication                             | page 22 |
| 2-13 | Fonction interphone                                                | page 22 |
| 2-14 | Transfert d'un appel vers un autre combiné                         | page 23 |
| 2-15 | Conférence à trois (deux combinés en interphone                    |         |
|      | + un correspondant externe)                                        | page 23 |
| 2-16 | Réglage du volume d'écoute sur un combiné                          | page 24 |
| 2-17 | Activer/Désactiver la main libre                                   | page 24 |
| 2-18 | Choix d'une sonnerie sur un combiné                                | page 25 |
| 2-19 | Réglage du volume des sonneries sur un combiné                     | page 25 |
| 2-20 | Fonction priorité                                                  | page 26 |
| 2-21 | Personnalisation d'un combiné                                      | page 27 |
| 2-22 | Activer/Désactiver la tonalité des touches                         | page 27 |
| 2-23 | Appel combiné                                                      | page 28 |
| 2-24 | Touche R                                                           | page 28 |
| 2-25 | Choisir une base de fonctionnement pour un combiné                 | page 29 |
| 2-26 | Programmation du code PIN (code confidentiel personnel) de la base | page 30 |
| 2-27 | Programmation des appels interdits                                 | page 31 |
| 2-28 | Enregistrement et annulation d'un combiné sur une base             | page 33 |
| 2-29 | Fonction Opérateur                                                 | page 35 |
| 2-30 | Fonction Appel direct                                              | page 36 |
| 2-31 | Consulter ou régler la date et l'heure                             | page 38 |
| 2-32 | Fonction secret                                                    | page 39 |
| 2-33 | Bloquer/débloquer le clavier                                       | page 39 |

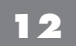

### 2-1 - Schémas et fonctions

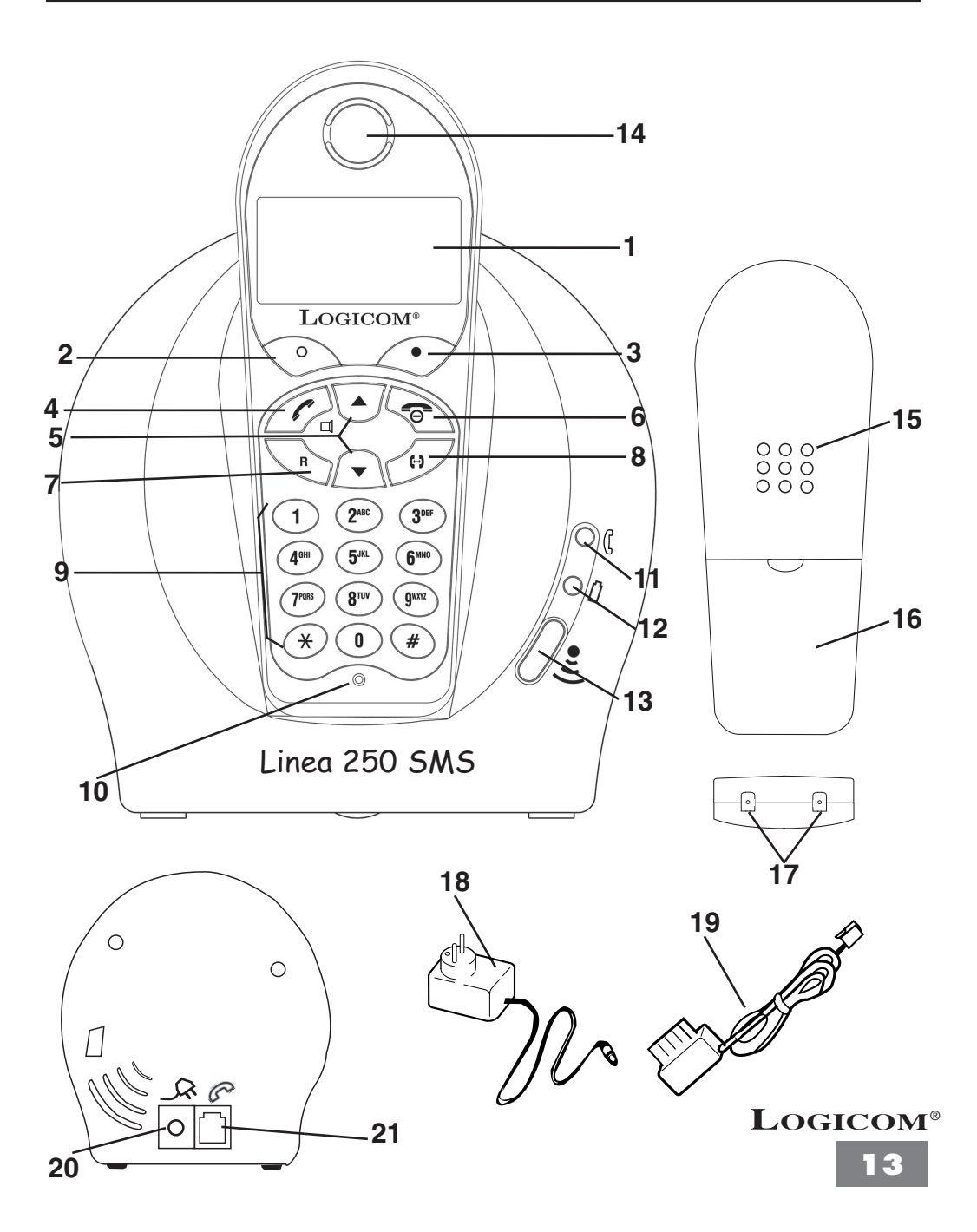

- 1) Ecran du combiné Permet de visualiser les fonctions de l'appareil.
- 2) Touche 🔘

Permet de valider la fonction affichée sur l'écran correspondant à cette touche.

 Touche 
 Permet de valider la fonction affichée sur l'écran correspondant à cette touche.

4) Touche Permet de prendre la ligne (obtenir la tonalité).

- Touches de navigation ▼ et ▲
   Permettent de naviguer dans le menu.
- 6) Touche 🕱

Permet de libérer la ligne (raccrocher). Permet de sortir définitivement du menu.

7) Touche **R** 

Permet l'accès à certains services contacts de France Telecom.

8) Touche 🕞

Permet la fonction interphone entre 2 combinés. Permet de transférer un appel sur un autre combiné.

- 9) Clavier alphanumérique Permet de composer un numéro. Permet d'écrire un SMS.
- 10) Micro du combiné

Permet de parler avec votre correspondant.

- 11) Témoin lumineux ( Indique la prise de ligne. Indique la réception d'un appel.
- 12) Témoin lumineux 
   Indique que la base est alimentée par le secteur.
- Touche <sup>se</sup>
   Permet de faire un appel combiné.
   Permet d'enregistrer un combiné sur la base.
- Ecouteur du combiné.
   Permet d'entendre votre correspondant.
- Haut-parleur
   Permet d'entendre votre correspondant lorsque la main libre est activée.
- Compartiment de la batterie
   Permet de placer la batterie dans le combiné.
- 17) Contacts de charge du combinéPermettent de recharger les batteries du combiné.
- Adaptateur secteur
   Permet d'alimenter l'appareil.
- 19) Cordon téléphonique Permet de raccorder l'appareil à la prise téléphonique murale.
- 20) Fiche d'alimentation Permet de raccorder l'adaptateur secteur.
- 21) Fiche modulaire Permet de raccorder le cordon téléphonique.

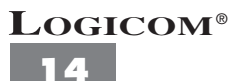

### 2-2 Utilisation du menu

Un grand nombre de fonctions du téléphone sont accessibles de façon plus conviviale grâce à un menu.

- Le combiné est au repos (aucune tonalité).
- Pour entrer dans le menu, appuyer sur la touche (2) O "MENU".
- L'icône " ( 's'affiche sur l'écran.
- Pour faire défiler les fonctions du menu, appuyer sur les touches (5) ▲ et ▼.
- L'icône " 🕨 " indique la fonction sélectionnée.
- Pour entrer dans un sous-menu, appuyer sur la touche (2) O "OK".
- Pour sortir d'un sous-menu, appuyer sur la touche (3) "RETOUR".
- Pour sortir complètement du menu, appuyer sur la touche (6) 🙃 .

**NB :** Le combiné revient automatiquement au mode repos après 30 secondes d'inactivité des touches.

### 2-3 Réglage du contraste

Le contraste peut être réglé sur 3 niveaux (1 à 3).

Le niveau 1 correspond au contraste le plus faible.

Le niveau 3 correspond au contraste le plus fort.

Pour régler le contraste, suivre les manipulations suivantes :

- Le combiné est au repos (aucune tonalité).
- Appuyer sur la touche (2) O "MENU".
- Sélectionner "CONTRASTE" à l'aide des touches (5) ▲ et ▼.
- Appuyer sur la touche (2)  $\bigcirc$  "OK".
- Le niveau du contraste utilisé s'affiche, "CONTRASTE X", X est compris entre 1 et 3.
- Sélectionner le niveau du contraste désiré à l'aide des touches (5) ▲ et ▼.
- Valider avec la touche (2) O "OK".
- "VALIDE" s'affiche pendant 2 secondes.
- Appuyer sur la touche (6) 🕤 pour sortir définitivement du menu.

**ATTENTION :** Le combiné revient automatiquement au repos au bout de 30 secondes d'inactivité des touches.

### 2-4 Utilisation du clavier alphanumérique

Certaines fonctions telles que le répertoire, le nom du combiné ou écrire un SMS, nécessitent l'utilisation du clavier alphanumérique. Le clavier se met automatiquement en mode alphanumérique lorsque vous entrez dans une de ces fonctions.

Pour saisir une lettre, appuyez sur la touche correspondante du clavier autant de fois que nécessaire. Par exemple :

- Pour saisir un A, appuyez une fois sur 2;
- Pour saisir un B, appuyez 2 fois sur 2
- Pour saisir A puis B à la suite, saisir A, attendre que le curseur soit passé au caractère suivant et saisir un B
- Pour saisir un espace vide appuyez sur 1.
- **Remarques :** La première saisie est en majuscule puis les lettres suivantes seront en minuscule.
  - Pour écrire en majuscule, appuyer sur la touche "#" du clavier alphanumérique (**9**) avant la saisie de **chaque** caractère.

| Touches | Premier<br>appui | Second<br>appui | Troisième<br>appui | Quatrième<br>appui | Cinquième<br>appui |
|---------|------------------|-----------------|--------------------|--------------------|--------------------|
| 1       | espace           | ,               | •                  | <b>(</b> ••        | 1                  |
| 2       | Α                | В               | С                  | 2                  |                    |
| 3       | D                | E               | F                  | 3                  |                    |
| 4       | G                | н               | I                  | 4                  |                    |
| 5       | J                | К               | L                  | 5                  |                    |
| 6       | м                | N               | 0                  | 6                  |                    |
| 7       | Р                | Q               | R                  | S                  | 7                  |
| 8       | Т                | U               | V                  | 8                  |                    |
| 9       | W                | X               | Y                  | Z                  | 9                  |

Les caractères du clavier sont les suivants :

Quand vous saisissez les caractères, vous pouvez utiliser la touche (3) • "EFFACE" pour effacer le dernier caractère composé.

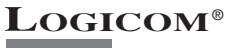

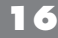

### 2-5 Enregistrement d'un numéro et d'un nom dans le répertoire

Vous pouvez enregistrer jusqu'à 80 mémoires répertoire dans un combiné.

Chaque mémoire répertoire peut comprendre 20 chiffres pour le numéro et 10 caractères pour le nom.

Pour enregistrer un numéro et un nom dans le répertoire, suivre les manipulations suivantes :

- Le combiné est au repos (aucune tonalité).
- Appuyer sur la touche (2) O "MENU".
- Sélectionner **"REPERTOIRE"** à l'aide des touches (5) ▲ et ▼.
- Appuyer sur la touche (2) ("OK".
- Sélectionner "AJOUTER" à l'aide des touches (5) ▲ et ▼.
- "NOM :" s'affiche sur l'écran.
- Saisir le nom du correspondant que vous désirez mettre en mémoire en utilisant le clavier alphanumérique (9).
- Appuyer sur la touche (2) O "OK".
- "NUMERO :" s'affiche sur l'écran.
- Composer le numéro du correspondant.
- Appuyer sur la touche (2) O "OK".
- "ENREGISTRE" s'affiche pendant 2 secondes.
- Le numéro et le nom du correspondant sont enregistrés.

NB : "INCOMPLET" s'affiche pendant 2 secondes si aucun numéro n'est saisi.

### 2-6 Consultation du répertoire

Pour consulter le répertoire, suivre les manipulations suivantes :

- Le combiné est au repos (aucune tonalité).
- Appuyer sur la touche (2) O "OK".
- Sélectionner "**REPERTOIRE**" à l'aide des touches (5) ▲ et ▼.
- Appuyer sur la touche (2)  $\bigcirc$  "OK".
- Sélectionner "CONSULTER" à l'aide des touches (5) ▲ et ▼.
- Appuyer sur la touche (2)  $\bigcirc$  "OK".
- Le nom et le numéro de la première mémoire répertoire s'affiche sur l'écran.
- Utiliser les touches les touches (5) ▲ et ▼ pour consulter toutes les mémoires du répertoire.
- Appuyer sur la touche du clavier alphanumérique correspondant à la première lettre du nom.

NB : Pour sortir définitivement du répertoire, appuyer sur la touche (6) 🙃 .

### 2-7 Modification d'une mémoire répertoire

Pour modifier un nom ou un numéro, vous devez suivre les manipulations suivantes :

- Vous consultez une mémoire du répertoire (voir chapitre précédent).
- Appuyer sur la touche (2) O "OPTIONS".
- Sélectionner "EDITER" à l'aide des touches (5) ▲ et ▼.
- Appuyer sur la touche (2) O "OK".

• Utiliser la touche (**3**) • *"EFFACE"* pour effacer caractère par caractère le nom du correspondant qui est affiché sur l'écran.

- Entrer le nouveau nom en utilisant le clavier alphanumérique (9).
- Appuyer sur la touche (2) O "OK" pour enregistrer les modifications.
- Utiliser la touche (3) "EFFACE" pour effacer chiffre par chiffre le numéro du correspondant qui est affiché sur l'écran.
- Composer le nouveau numéro en utilisant le clavier alphanumérique.
- Valider avec la touche (2) O "OK".
- "ENREGISTRE" s'affiche sur l'écran pendant 2 secondes.
- Appuyer sur la touche (6) 🕤 pour sortir définitivement du menu.

NB : "INCOMPLET" s'affiche pendant 2 secondes si aucun numéro n'est saisi.

### 2-8 Effacement d'une mémoire répertoire

Pour effacer une mémoire du répertoire, suivre les manipulations suivantes :

- Vous consultez une mémoire du répertoire (voir chapitre : 2-6 "Consultation du répertoire").
- Appuyez sur la touche (2) O"OPTIONS".
- Sélectionner "EFFACER" à l'aide des touches (5) ▲ et ▼.
- Appuyer sur la touche (2) O "OK".
- "EFFACE!" s'affiche pendant 2 secondes.
- La mémoire est effacée.

### Logicom<sup>®</sup>

### 2-9 Etat de la mémoire répertoire

Vous pouvez savoir à tout moment le nombre de mémoires disponibles qu'il vous reste, suivre les manipulations suivantes :

- Le combiné est au repos (aucune tonalité).
- Appuyer sur la touche (2) "MENU".
- Sélectionner "**REPERTOIRE**" à l'aide des touches (**5**) ▲ et ▼.
- Appuyer sur la touche (2) O "OK".
- Sélectionner "ETAT MEMOIRE" à l'aide des touches (5) ▲ et ▼.
- Appuyer sur la touche (2) "OK".

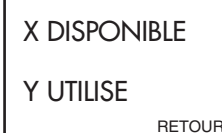

X représente le nombre de mémoires disponibles Y représente le nombre de mémoires déjà utilisées

### 2-10 Réception d'un appel

#### a) Réception d'un appel extérieur :

- Le combiné sonne (selon réglages).
- L'icône 🗲 et le témoin lumineux (11) 🕻 clignotent.
- Appuyer sur la touche (**4**) 🥌
- L'icône 🧲 s'affiche et le témoin lumineux (11) 🕻 s'allume.
- Parlez à votre correspondant.

ATTENTION : La base du Linea 250 SMS ne sonne pas.

#### b) Réception d'un appel interphone :

- Le combiné sonne.
- "APPEL DE COMBINE X" et l'icone ( s'affiche sur l'écran.
   X correspond au numéro du combiné d'où provient l'appel (entre 1 et 6).
- Appuyer sur la touche (4) 🥌 .
- Parlez à votre correspondant.

A la fin de la communication, appuyer sur la touche (6) ᅙ.

**NB** : Le combiné sonne même si la sonnerie est coupée pour un appel interphone.

### 2-11 Composition d'un numéro

#### a) Composition normale d'un numéro :

- Le combiné est au repos (aucune tonalité).
- Appuyer sur la touche (4) 🧲 .
- Le témoin lumineux (11) (<sup>1</sup> reste allumé.
- L'icône 🥌 s'affiche sur l'écran.
- Vous obtenez la tonalité.
- Composer le numéro de votre correspondant.
- A la fin de la communication, appuyer sur la touche (4) 🥐 ou raccrocher le combiné sur la base.

#### b) Pré-numérotation manuelle :

- Le combiné est au repos (aucune tonalité).
- Composer le numéro de votre correspondant.
- Le numéro composé s'affiche sur l'écran du combiné.
- Appuyer sur la touche (4) 🥌
- L'icône 🥌 s'affiche sur l'écran.
- Le numéro est composé automatiquement.
- A la fin de la communication, appuyer sur la touche (4) 🖍 ou raccrocher le combiné sur la base.

### LOGICOM<sup>®</sup>

#### c) Fonction BIS sur le dernier numéro appelé :

- Le combiné est au repos (aucune tonalité).
- Appuyer sur la touche (4) 🥌.
- Vous obtenez la tonalité.
- Appuyer sur la touche (3) "BIS".
- Le dernier numéro appelé est composé automatiquement.

#### d) Fonction BIS sur les 10 derniers numéros appelés :

- Le combiné est au repos (aucune tonalité).
- Appuyer sur la touche (5) ▼.
- Le dernier numéro appelé s'affiche sur l'écran (BIS#01/10).
- Utiliser les touches (5) ▲ ou ▼ pour sélectionner l'un des 10 derniers numéros appelés.
- Appuyer sur la touche (4) 🥌 .
- l'icône 🧲 s'affiche sur l'écran.
- Le dernier numéro affiché est composé automatiquement.

#### e) Composition d'un numéro à partir du répertoire :

Pour appeler un correspondant dont vous avez enregistré le nom dans le répertoire, suivre la manipulation suivante :

- Appuyer sur la touche (2) O "MENU".
- Sélectionner "REPERTOIRE" à l'aide des touches (5) ▲ et ▼.
- Appuyer sur la touche (2) O "OK".
- Sélectionner "CONSULTER" à l'aide des touches (5) ▲ et ▼.
- Appuyer sur la touche (2) O "OK".
- La première mémoire répertoire s'affiche.
- Utiliser les touches (5) ▲ ou ▼ pour sélectionner le correspondant que vous désirez appeler.
- Appuyer sur la touche (4) 
  pour composer le numéro du correspondant dont le nom est affiché.
- l'icône 🧲 s'affiche sur l'écran.
- Le numéro du correspondant est composé automatiquement.

### 2-12 Affichage de la durée de communication

La durée de communication s'affiche au bout de 10 secondes.

En minutes-secondes : "00-10".

A la fin de chaque appel, la durée de communication reste affichée 5 secondes.

### 2-13 Fonction Interphone

• L'écran de repos d'un combiné :

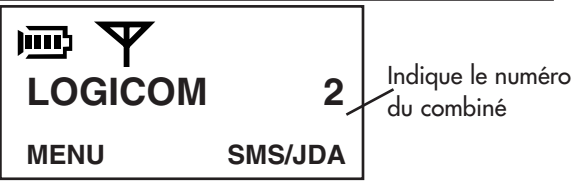

#### a) Appel interphone vers un autre combiné

- Appuyer sur la touche (8) (-).
- Vous entendez alors une tonalité d'attente.
- L'icône 🜈 et "NUMERO COMBINE A APPELER ?" s'affiche sur l'écran.
- Composer le numéro du combiné que vous désirez appeler (1 à 6).
- "APPEL COMBINE X" s'affiche sur l'écran, X est le numéro du combiné appelé.
- Le combiné appelé sonne.
- A la fin de la communication, appuyer sur la touche (6) 🙃 ou raccrocher le combiné sur la base.

ATTENTION : L'appareil interrompt automatiquement l'appel si vous ne composez pas assez vite le numéro du combiné. "ABANDON APPEL" s'affiche sur l'écran et une tonalité d'erreur se produit. Appuyer sur la touche (6) repour revenir à l'écran de repos. **NB :** Si vous composez un numéro de combiné qui n'est pas enregistré sur la base, le combiné émet un signal sonore d'erreur.

#### b) Appel interphone vers tous les combinés

- Appuyer sur la touche (8) (-).

- Vous entendez alors une tonalité d'attente.
- L'icône 🗲 et "NUMERO COMBINE A APPELER ?" s'affiche sur l'écran.
- Appuyer sur la touche (2) O "TOUS".
- "APPEL TOUS" s'affiche sur l'écran.
- Tous les combinés sonnent.

NB: S'il n'y a que le combiné d'enregistré sur la base, celui-ci émet un signal sonore d'erreur.

### LOGICOM<sup>®</sup>

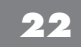

#### c) Réception d'un appel extérieur pendant un appel interphone

Quand vous recevez un appel extérieur pendant un appel interphone :

- Des bips sont émis dans les écouteurs des combinés en interphone.
- Appuyer sur la touche (6) 🕤 pour raccrocher avec le correspondant interphone.
- Attendre que le combiné sonne puis appuyer sur la touche (4) 🧲 pour prendre l'appel extérieur.
- A la fin de la communication, appuyer sur la touche (6) 🕤 ou raccrocher le combiné sur la base.

### 2-14 Transfert d'un appel vers un autre combiné

- Vous conversez avec un correspondant externe.
- Appuyer sur la touche (8) (-).
- Le correspondant externe est mis en attente.
- Composer le numéro du combiné que possède votre correspondant interne, puis raccrocher en appuyant sur la touche (6) <sup>C</sup>.
- **"TRANSFERT DE COMBINE X"** s'affiche sur le combiné de votre correspondant interne pour lui indiquer que vous lui transférez un appel extérieur, **X** représente le numéro de votre combiné.
- Si le correspondant interne ne décroche pas, appuyer sur la touche (8) 
   puis composer le numéro du correspondant interne, dès que votre combiné sonne, appuyer sur la touche (4) 
   pour reprendre le correspondant externe en ligne.

### 2-15 Conférence à trois (deux combinés Linea en interphone + un correspondant externe)

Vous pouvez converser simultanément avec un correspondant interne et un correspondant externe.

- Vous êtes en ligne avec un correspondant externe.
- Appuyer sur la touche (8) (-).
- Composer le numéro du combiné que possède votre correspondant interne.
- Quand votre correspondant interne décroche, appuyer sur la touche (3) "CONF".
- Vous êtes en conférence à trois.
- Si vous souhaitez revenir en communication uniquement avec votre correspondant externe, appuyer sur la touche (3) 
   "ABD CB X" pour libérer votre correspondant interne, X représente son numéro de combiné.

### 2-16 Réglage du volume d'écoute sur un combiné

Le volume d'écoute peut être réglé sur 4 niveaux **E** 

- "
  Le volume d'écoute est au plus faible.
- "
  Le volume d'écoute est au plus fort.

### Vous devez régler le volume d'écoute pendant une communication :

#### • Vous êtes en communication.

Appuyer sur la touche (5) ▲ pour augmenter le niveau du volume d'écoute.
 ou

- Appuyer sur la touche (5) ▼ pour diminuer le niveau du volume d'écoute.

**REMARQUE :** Le réglage du volume d'écoute est aussi celui utilisé pour la main libre.

### 2-17 Activer/Désactiver la main libre

Cette fonction vous permet de converser sans avoir le combiné dans la main.

Après avoir obtenu la tonalité ou pendant une conversation :

- Appuyer sur la touche (4) ( / 🖂 pour activer la main libre.
- "MAIN LIBRE ON" s'affiche sur l'écran.
- Appuyer sur la touche (4) 🧨 / 🔟 pour désactiver la main libre.
- "MAIN LIBRE OFF" s'affiche sur l'écran.

• Lorsque la communication est terminée, appuyer sur la touche (**6**) <sup>®</sup> ou raccrocher le combiné sur la base.

**NB :** Le réglage du volume de la main libre est celui utilisé pour le volume d'écoute dans le combiné.

**ATTENTION :** L'usage prolongé de la main libre pendant une conversation entraîne une consommation très importante sur la batterie réduisant ainsi considérablement l'autonomie de l'appareil.

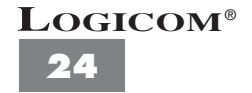

### 2-18 Choix d'une sonnerie sur un combiné

Vous disposez de 3 sonneries sur chaque combiné.

Pour sélectionner une sonnerie, suivre les manipulations suivantes :

- Le combiné est au repos (aucune tonalité).
- Appuyer sur la touche (2)  $\bigcirc$  "MENU".
- Sélectionner **"SONNERIE"** à l'aide des touches (5) ▲ et ▼.
- Appuyer sur la touche (2)  $\bigcirc$  "OK".
- La sonnerie utilisée est diffusée et affichée **"SONNERIE X"**, (X est un nombre compris entre 1 et 3).
- Sélectionner la sonnerie que vous souhaitez utiliser à l'aide des touches (5) ▲ et ▼.
- Valider avec la touche (2) O "OK".
- La sonnerie validée est diffusée et "VALIDE" s'affiche pendant 2 secondes.
- Appuyer sur la touche (6) 🕤 pour sortir définitivement du menu.

**ATTENTION :** - Le combiné revient automatiquement au repos au bout de 30 secondes d'inactivité des touches.

- La base du Linea ne sonne pas.

### 2-19 Réglage du volume des sonneries sur un combiné

Le volume des sonneries sur un combiné peut être réglé sur 4 niveaux (Arrêt - Faible -Moyen - Fort).

Pour régler le volume de la sonnerie sur un combiné, suivre les manipulations suivantes :

- Le combiné est au repos (aucune tonalité).
- Appuyer sur la touche (2) O "MENU".
- Sélectionner "VOL SONNERIE" à l'aide des touches (5) ▲ et ▼.
- Appuyer sur la touche (2) O "OK".
- Le volume utilisé est affiché ("ARRET", "FAIBLE", "MOYEN", ou "FORT").
- Sélectionner le volume que vous souhaitez utiliser à l'aide des touches (5) ▲ et ▼.
- Valider avec la touche (2) O "OK".
- "VALIDE" s'affiche pendant 2 secondes.
- Appuyer sur la touche (6) 🙃 pour sortir définitivement du menu.

ATTENTION : - Si vous avez validé **"ARRET"**, l'icône Sur l'écran pour indiquer que la sonnerie est coupée sur le combiné.

- Le combiné revient automatiquement au repos au bout de 30 secondes d'inactivité des touches.
- La base du Linea ne sonne pas.

### 2-20 Fonction Priorité

La fonction priorité permet de sélectionner le combiné qui sonnera en priorité pendant un temps déterminé, lors de la réception d'un appel.

Ce temps correspond à quatre sonneries.

**REMARQUE :** La fonction Priorité est automatiquement désactivée après avoir réinitialisé l'appareil.

Pour sélectionner le combiné qui sonnera en priorité, vous devez suivre les manipulations suivantes :

- Le combiné est au repos (aucune tonalité).
- Appuyer sur la touche (2) O "MENU".
- Sélectionner **"BASE"** à l'aide des touches (**5**) ▲ et ▼.
- Appuyer sur la touche (2) O "OK".
- Sélectionner "**PRIORITE**" à l'aide des touches (**5**) ▲ et ▼.
- Appuyer sur la touche (2) O "OK".
- "COMBINE : \*" s'affiche sur l'écran.
- Le symbole \* indique que la fonction Priorité est désactivée ; tous les combinés sonnent en même temps.

- Sélectionner le combiné (entre 1 et 6) qui sonnera en priorité en utilisant les touches du clavier alphanumérique (**9**). OU

- Appuyer sur la touche \* du clavier alphanumérique (9) pour désactiver cette fonction.
- Valider avec la touche (2) O "OK".
- "VALIDE" s'affiche pendant 2 secondes.
- Appuyer sur la touche (6) 🙃 pour sortir définivement du menu.

**ATTENTION :** Le combiné revient automatiquement au repos au bout de 30 secondes d'inactivité des touches.

Logicom<sup>®</sup>

26

### 2-21 Personnalisation d'un combiné

- Appuyer sur la touche (2) O "MENU".
- Sélectionner "NOM COMBINE" à l'aide des touches (5) ▲ et ▼.
- Appuyer sur la touche (2)  $\bigcirc$  "OK".

• Le nom du combiné utilisé actuellement s'affiche sur l'écran et un curseur apparaît derrière le dernier caractère du nom.

- Appuyer sur la touche (3) "EFFACE" pour effacer caractère par caractère le nom actuel.
- Utiliser le clavier alphanumérique (9) pour entrer le nouveau nom du combiné.
- Valider avec la touche (2) O "OK".
- "ENREGISTRE" s'affiche pendant 2 secondes.
- Appuyer sur la touche (6) 🙃 pour sortir définivement du menu.

**REMARQUE :** Après la première lettre du nom saisie, l'appareil passe automatiquement en mode minuscule. Si toutefois vous souhaitez écrire le nom en majuscule, appuyer sur # avant de saisir **chaque** caractère.

**ATTENTION :** Le combiné revient automatiquement au repos au bout de 30 secondes d'inactivité des touches.

### 2-22 Activer/Désactiver la tonalité des touches

Lorsque cette fonction est activée, le combiné émet un bip sonore quand vous appuyez sur une touche.

#### Pour activer ou désactiver cette fonction, suivre la manipulation suivante :

- Le combiné est au repos (aucune tonalité).
- Appuyer sur la touche (2) O "MENU".
- Séléctionner "BIP TOUCHES" à l'aide des touches (5) ▼ et ▲.
- Appuyer sur la touche (2)  $\bigcirc$  "OK".

Séléctionner à l'aide des touches (5) ▼ et ▲ soit :

"BIP OUI" pour activer les bips touches.

ου

"BIP NON" pour désactiver les bips touches.

- Valider avec la touche (2) O "OK".
- "VALIDE" s'affiche pendant 2 secondes.
- Appuyer sur la touche (6) 🙃 pour sortir définivement du menu.

ATTENTION : Le combiné revient automatiquement au repos au bout de 30 secondes d'inactivité des touches. LOGICOM®

### 2-23 Appel combiné

Cette fonction vous permet d'appeler tous les combinés enregistrés sur la base.

- Les combinés sont en position de raccroché (aucune tonalité).
- Vous ne savez pas où se trouve un combiné.
- Appuyer brièvement sur la touche (**13**) 🛎.
- Tous les combinés enregistrés sur la base émettent un signal sonore et **"BASE"** clignote sur l'écran.

### 2-24 Touche R

- La touche (7) R permet l'accès à certains services contacts de France Telecom.

Pour tout renseignement, contacter votre agence France telecom (1014, appel gratuit ou 3614 France Telecom - sur votre minitel).

#### - Modifier le délai de la touche R :

ATTENTION : Nous vous conseillons fortement de laisser ce délai sur LONG (réglage par défaut). Certains services ne fonctionneraient pas sur un délai court comme la gestion du signal d'appel par exemple. Toutefois, pour des postes installés derrière certains standards (PABX), le réglage sur COURT peut s'avérer indispensable.

Le délai LONG correspond à 270 ms.

Le délai **COURT** correspond à 100 ms.

Pour modifier le délai de la touche R, suivre les manipulations suivantes:

- L'appareil est au repos (aucune tonalité).
- Appuyer sur la touche (2)  $\bigcirc$  "MENU".

### LOGICOM<sup>®</sup>

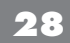

- Séléctionner "BASE" à l'aide des touches (5) ▼ et ▲.
- Appuyer sur la touche (2)  $\bigcirc$  "OK".
- Séléctionner "DELAI R" à l'aide des touches (5) ▼ et ▲.
- Appuyer sur la touche (2)  $\bigcirc$  "OK".
- Séléctionner à l'aide des touches (5) ▼ et ▲ soit :

"LONG" pour le délai long.

ου

"COURT" pour le délai court.

- Valider avec la touche (2)  $\bigcirc$  "OK".
- "VALIDE" s'affiche pendant 2 secondes.
- Appuyer sur la touche (6) 🗢 pour sortir définivement du menu.

### 2-25 Choisir une base de fonctionnement pour un combiné

Un combiné peut être enregistré sur 4 bases.

Par contre, il ne peut pas fonctionner simultanément sur les 4 bases, il faut donc choisir une base pour son fonctionnement.

Pour choisir une base de fonctionnement, vous devez suivre la manipulation suivante :

- Le combiné est au repos (aucune tonalité).
- Appuyer sur la touche (2) O "MENU".
- Séléctionner "CHOISIR BASE" à l'aide des touches (5) ▼ et ▲.
- Appuyer sur la touche (2)  $\bigcirc$  "OK".
- "AUTO" et les numéros de base sur lequel le combiné est enregistré clignote.
  Utiliser le clavier alphanumérique (9) pour choisir une base (entre 1 et 4). ou

- Appuyer sur la touche **"0"** du clavier alphanumérique (**9**) pour choisir **"AUTO"**. (Le combiné fonctionnera avec la première base trouvée).

- Appuyer sur la touche (2) O "OK" pour valider votre sélection.
- "HORS PORTEE" s'affiche pendant la recherche de la base choisie.

#### 2-26 Programmation du code PIN (code confidentiel personnel) de la base

Certaines fonctions ne sont accessibles que pour les utilisateurs ayant connaissance du code PIN de la base

#### Le code PIN de la base par défaut est "0000".

Pour modifier le code PIN, suivre les manipulations suivantes :

- Le combiné est au repos (aucune tonalité).
- Appuyer sur la touche (2) O "MENU".
- Séléctionner **"BASE"** à l'aide des touches (**5**) ▼ et ▲.
- Appuyer sur la touche (2)  $\bigcirc$  "OK".
- Séléctionner "CHANGER CODE" à l'aide des touches (5) ▼ et ▲.
- Appuyer sur la touche (2)  $\bigcirc$  "OK".
- "CODE BASE ----" s'affiche sur l'écran.
- Composer votre ancien code PIN de la base à l'aide du clavier alphanumérique (le code PIN de la base par défaut est "0000").
- "NOUVEAU - -" s'affiche sur l'écran.
- Composer votre nouveau **code PIN** de la base à l'aide du clavier alphanumérique (4 chiffres).
- "CONFIRMEZ - -" s'affiche sur l'écran.
- Recomposer votre nouveau **code PIN** de la base à l'aide du clavier alphanumérique (4 chiffres).
- Appuyer sur la touche (2)  $\bigcirc$  ("OK").
- "ENREGISTRE" s'affiche sur l'écran pendant 2 secondes.
- Appuyer sur la touche (6) 🚗 pour sortir définivement du menu.

**ATTENTION :** Le combiné revient automatiquement au repos au bout de 30 secondes d'inactivité des touches.

- Si vous composez un **code PIN** de la base incorrect, l'appareil affichera **"MAUVAIS CODE!"**. Procéder à une nouvelle tentative. Le nombre de tentatives n'est pas limité.

### 2-27 Programmation des appels interdits

#### Cette fonction nécessite la connaissance du code PIN de la base.

Cette fonction vous permet d'interdire la composition de certains numéros externes qui commencent par un préfixe enregistré.

Vous pouvez enregistrer 2 préfixes de 4 chiffres maximum.

**REMARQUE :** Les numéros interdits sont automatiquement désactivés après avoir réinitialisé l'appareil.

#### a) Enregistrement des préfixes

- Appuyer sur la touche (2) O "MENU".
- Séléctionner "BASE" à l'aide des touches (5) ▼ et ▲.
- Appuyer sur la touche (2) O "OK".
- Séléctionner "**RESTRICTION**" à l'aide des touches (5) ▼ et ▲.
- Appuyer sur la touche (2) O "OK".
- "CODE BASE ----" s'affiche sur l'écran.
- Composer votre **code PIN** de la base (le **code PIN** de la base par défaut est *"0000"*).
- Séléctionner soit "RESTRICT NO1" ou "RESTRICT NO2" à l'aide des touches (5)
   ▼ et ▲.
- Appuyer sur la touche (2)  $\bigcirc$  "OK".
- Si un préfixe a déjà été enregistré, celui-ci s'affiche, sinon **"NUMERO 1 ----"** ou **"NUMERO 2 ----"** s'affiche sur l'écran.
- Composer le(s) chiffre(s) de votre préfixe (4 au maximum) à l'aide du clavier alphanumérique (9) (Le nouveau préfixe écrase l'ancien).
- Appuyer sur la touche (2)  $\bigcirc$  "OK".
- "VALIDE" s'affiche pendant 2 secondes.
- Appuyer sur la touche (6) 🚗 pour sortir définivement du menu.

#### b) Activer/Désactiver les numéros interdits

- Le combiné est au repos (aucune tonalité).
- Appuyer sur la touche (2) O "MENU".
- Séléctionner **"BASE"** à l'aide des touches (**5**) ▼ et ▲.
- Appuyer sur la touche (2)  $\bigcirc$  "OK".
- Séléctionner "**RESTRICTION**" à l'aide des touches (5) ▼ et ▲.
- Appuyer sur la touche (2)  $\bigcirc$  "OK".
- "CODE BASE ----" s'affiche sur l'écran.
- Composer votre **code PIN** de la base (le **code PIN** de la base par défaut est "**0000**").
- Séléctionner à l'aide des touches (5) ▼ et ▲ soit :

"RESTRICT OUI" pour activer les numéros interdits.

ου

"RESTRICT NON" pour désactiver les numéros interdits.

- Valider avec la touche (2)  $\bigcirc$  "OK".
- "VALIDE" s'affiche sur l'écran pendant 2 secondes.
- Appuyer sur la touche (6) 🚗 pour sortir définivement du menu.

**ATTENTION :** Le combiné revient automatiquement au repos au bout de 30 secondes d'inactivité des touches.

- Si vous composez un **code PIN** de la base incorrect, l'appareil affichera **"MAUVAIS CODE!"**. Procéder à une nouvelle tentative. Le nombre de tentatives n'est pas limité.

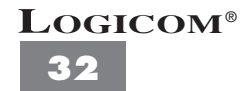

### 2-28 Enregistrement et annulation d'un combiné sur une base

#### a) Enregistrement d'un combiné

Cette fonction nécessite la connaissance du code PIN de la base.

Une base peut enregistrer jusqu'à 6 combinés.

#### Pour enregistrer un combiné, suivre les manipulations suivantes :

- Le combiné à enregistrer est au repos (aucune tonalité) et il ne doit pas être posé sur la base.
- Maintenir enfoncée la touche (13) sur la base jusqu'à ce que le témoin lumineux (11) clignote lentement.
- Appuyer sur la touche (2) O "MENU".
- Séléctionner "ASSOCIER" à l'aide des touches (5) ▼ et ▲.
- Appuyer sur la touche (2)  $\bigcirc$  "OK".
- "BASE: 1 2 3 4" clignote sur l'écran.
- Si le combiné que vous désirez enregistrer est déjà enregistré sur une base, le numéro de cette base ne clignotera pas.
- Composer le numéro de la base sur laquelle vous désirez enregistrer ce combiné (entre 1 et 4) à l'aide du clavier alphanumérique (**9**).
- "CODE BASE ----" s'affiche sur l'écran.
- Composer votre code PIN de la base programmé (le code PIN de la base par défaut est "0000").
- "ATTENDRE ..." puis "CB : 1 2 3 4 5 6".
- Uniquement le numéro des combinés disponibles s'affichent.
- Sélectionner le numéro du combiné en utilisant les touches du clavier alphanumérique (9).
- Le combiné est enregistré.

L'écran du combiné affiche :

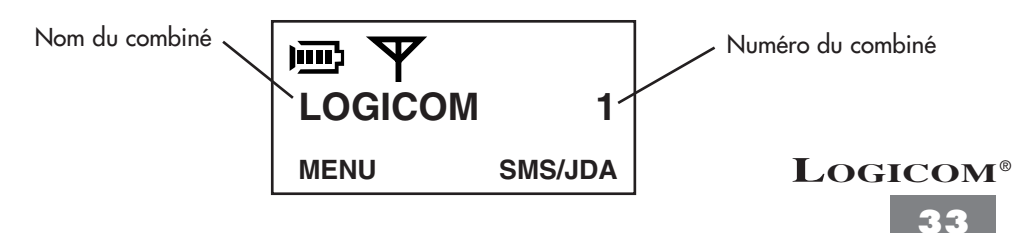

**REMARQUE :** Si un combiné est déjà enregistré sur une base et que vous souhaitez l'enregistrer sur une autre base, vous devez composer le code PIN de l'autre base pour pouvoir l'enregistrer sur celle-ci.

Si la base recherchée n'est pas trouvée, **"REESSAYER"** puis **"CODE BASE ----"** s'affiche sur l'écran.

**ATTENTION :** Lors de cette manipulation, le combiné revient au repos automatiquement au bout de 30 secondes d'inactivité des touches.

#### b) Annulation d'un combiné

**Cette fonction nécessite la connaissance du code PIN de la base.** Cette fonction est utilisée pour annuler des combinés défectueux en vue de leur remplacement par de nouveaux.

Pour annuler un combiné, suivre les manipulations suivantes :

- Le combiné est au repos (aucune tonalité).
- Appuyer sur la touche (2) O "MENU".
- Séléctionner **"BASE"** à l'aide des touches (**5**) ▼ et ▲.
- Appuyer sur la touche (2)  $\bigcirc$  "OK".
- Sélectionner "SUPPR COMBINE" à l'aide des touches (5) ▼ et ▲.
- Appuyer sur la touche (2) O "OK".
- "CODE BASE ----" s'affiche sur l'écran.
- Composer votre **code PIN** de la base à l'aide du clavier alphanumérique (le **code PIN** de la base par défaut est "**0000**").
- "CB : XXXXXX" s'affiche sur l'écran. X représente le numéro d'un combiné enregistré.
- Composer le numéro du combiné que vous désirez supprimer en utilisant le clavier alphanumérique (9).
- Le combiné sélectionné est annulé de cette base.
- Si le combiné est annulé de toutes les bases, "INCONNU" s'affiche en permanence sur l'écran.
- **ATTENTION :** Le combiné revient automatiquement au repos au bout de 30 secondes d'inactivité des touches.

- Si vous composez un **code PIN** de la base incorrect, l'appareil affichera **"MAUVAIS CODE!"**. Procéder à une nouvelle tentative. Le nombre de tentatives n'est pas limité.

### 2-29 Fonction Opérateur

#### Cette fonction nécessite la connaissance du code PIN de la base.

Cette fonction vous permet d'enregistrer un préfixe de 8 chiffres maximum **qui sera** composé automatiquement avant le numéro que vous désirez appeler.

Exemple :- vous avez enregistré le préfixe Ø

- vous appelez le numéro suivant qui s'affiche sur l'écran : 0148636794
- En réalité, l'appareil a composé le 00148636794

**REMARQUE :** La fonction Opérateur est automatiquement désactivée et le préfixe effacé après avoir réinitialisé l'appareil.

#### a) Enregistrement du préfixe

- Le combiné est au repos (aucune tonalité).
- Appuyer sur la touche (2) O "MENU".
- Séléctionner "BASE" à l'aide des touches (5) ▼ et ▲.
- Appuyer sur la touche (2)  $\bigcirc$  "OK"
- Séléctionner "PREFIXE" à l'aide des touches (5) ▼ et ▲.
- Appuyer sur la touche (2) O "OK".
- Séléctionner "NUMERO" à l'aide des touches (5) ▼ et ▲.
- Appuyer sur la touche (2)  $\bigcirc$  "OK".
- Si vous aviez déjà enregistré un préfixe, celui-ci s'affiche sur l'écran sinon "NUM ------" s'affiche sur l'écran.
- Composer le préfixe (8 chiffres maximum) qui sera composé avant le numéro que vous désirez appeler.
- Appuyer sur la touche (2)  $\bigcirc$  "OK".
- "VALIDE" s'affiche pendant 2 secondes sur l'écran.
- Appuyer sur la touche (6) 🚗 pour sortir définivement du menu.
- **NB**: Pour effacer un préfixe enregistré :
  - Appuyer sur une touche du clavier alphanumérique (9).
  - Appuyer sur la touche (3) "EFFACE".
  - Validez avec la touche (2) 
     "OK".

b) Activer/Désactiver la fonction opérateur

- Le combiné est au repos (aucune tonalité).
- Appuyer sur la touche (2) O "MENU".
- Séléctionner "BASE" à l'aide des touches (5) ▼ et ▲.
- Appuyer sur la touche (2)  $\bigcirc$  "OK".
- Séléctionner **"PREFIXE"** à l'aide des touches (**5**) ▼ et ▲.
- Appuyer sur la touche (2)  $\bigcirc$  ("OK").
- Séléctionner à l'aide des touches (5) ▼ et ▲ soit :

"PREFIXE OUI" pour activer la fonction opérateur.

ου

- "PREFIXE NON" pour désactiver la fonction opérateur.
- Valider avec la touche (2)  $\bigcirc$  ("OK").
- "VALIDE" s'affiche sur l'écran pendant 2 secondes.
- Appuyer sur la touche (6) 🚗 pour sortir définivement du menu.

**ATTENTION :** Le combiné revient automatiquement au repos au bout de 30 secondes d'inactivité des touches.

### 2-30 Fonction Appel direct

La fonction Appel direct si elle est activée, vous permet de composer un numéro enregistré en appuyant sur n'importe quelle touche du clavier alphanumérique (9) sauf la touche (2) ("MENU".

#### a) Enregistrement du numéro

- Le combiné est au repos (aucune tonalité).
- Appuyer sur la touche (2) O "MENU".
- Séléctionner "APPEL DIRECT" à l'aide des touches (5) ▼ et ▲.
- Appuyer sur la touche (2)  $\bigcirc$  "OK".
- Séléctionner "NUMERO" à l'aide des touches (5) ▼ et ▲.
- Appuyer sur la touche (2) O "OK".

#### LOGICOM<sup>®</sup>

 Si un numéro a déjà été enregistré, celui-ci s'affiche sinon "NUMERO :-" s'affiche sur l'écran.

• Saisir le numéro qui sera composé en appuyant sur n'importe quelle touche, à l'aide du clavier alphanumérique (**9**).

- Appuyer sur la touche (2)  $\bigcirc$  "OK".
- "ENREGISTRE" s'affiche pendant 2 secondes.
- Appuyer sur la touche (6) 🚗 pour sortir définivement du menu.

#### a) Activer/Désactiver la fonction Appel direct

- Le combiné est au repos (aucune tonalité).
- Appuyer sur la touche (2)  $\bigcirc$  "MENU".
- Séléctionner "APPEL DIRECT" à l'aide des touches (5) ▼ et ▲.
- Appuyer sur la touche (2) O "OK".
- Séléctionner à l'aide des touches (5) ▼ et ▲soit :

"ACTIVER" pour activer la fonction Appel direct.

ου

"DESACTIVER" pour désactiver la fonction Appel direct.

- Valider avec la touche (2) O "OK".
- Appuyer sur la touche (6) 🚗 pour sortir définivement du menu.
- **ATTENTION :** Le combiné revient automatiquement au repos au bout de 30 secondes d'inactivité des touches.
- **NB :** Lorsque la fonction Appel direct est activée, "<**DIRECT>**" s'affiche en permanence sur l'écran de repos.

### 2-31 Consulter ou régler la date et l'heure

ATTENTION : Il n'est pas possible de consulter la date et l'heure à partir de l'écran de repos. Si vous êtes abonné à la présentation du numéro ou du nom de France Telecom, la date (jour/mois) et l'heure sont réglés automatiquement par le réseau à chaque appel reçu.

**REMARQUE :** Pour que l'année affichée en consultation soit correcte, vous devez au moins régler l'heure et la date manuellement (voir b°).

a) Pour consulter l'heure et la date, suivre les manipulations suivantes :

- Le combiné est au repos (aucune tonalité).
- Appuyer sur la touche (2) O "MENU".
- Séléctionner **"BASE"** à l'aide des touches (**5**) ▼ et ▲.
- Appuyer sur la touche (2)  $\bigcirc$  "OK".
- Séléctionner **"DATE/HEURE"** à l'aide des touches (5) ▼ et ▲.
- Appuyer sur la touche (2)  $\bigcirc$  "OK".
- La date et l'heure s'affichent sur l'écran.
- Appuyer sur la touche (6) 🚗 pour sortir définivement du menu.

#### b) Pour régler l'heure et la date, suivre les manipulations suivantes :

- Vous consultez l'heure et la date qui sont affichées sur l'écran voir a°).
- Appuyer sur la touche (2)  $\bigcirc$  "OK".
- Saisir à l'aide du clavier alphanumérique (**9**) successivement le mois, le jour et l'année (exemple : Taper 311203 pour le 31 décembre 2003) pour régler la date.
- Saisir à l'aide du clavier alphanumérique (**9**) successivement les heures et les minutes (exemple : Taper 2312 pour 23 h 12).
- Valider avec la touche (2)  $\bigcirc$  "OK".
- "VALIDE" s'affiche pendant 2 secondes.
- Appuyer sur la touche (6) 🚗 pour sortir définivement du menu.
- Pour que l'année soit correcte, vous devez au moins régler l'heure et la date manuellement (voir b°).

ATTENTION : Le combiné revient automatiquement au repos au bout de 30 secondes d'inactivité des touches.

### LOGICOM®

### 2-32 Fonction secret

Cette fonction vous permet **lors d'une communication**, de parler avec une tierce personne sans être entendu par votre correspondant.

#### - Vous êtes en communication avec votre correspondant :

- Appuyer sur la touche (2) O "SECRET".
- L'icône 🛛 s'affiche sur l'écran.
- Vous pouvez parler avec une tierce personne, votre correspondant n'entend plus rien.
- Appuyer sur la touche (2) O "SECRET" pour désactiver cette fonction.
- Votre correspondant vous entend à nouveau.
- L'icône 🛛 disparaît de l'écran.

**REMARQUE :** La fonction Secret peut être utilisée en mode interphone et en main libre.

### 2-33 Bloquer/débloquer le clavier

Le blocage du clavier vous permet d'éviter de composer un numéro par mégarde.

#### a) Bloquer le clavier

- Le combiné est au repos (aucune tonalité).
- Appuyer sur la touche (2)  $\bigcirc$  "MENU".
- Sélectionner **"BLOQUER CLAV"** à l'aide de la touche (5) ▼.
- Appuyer sur la touche (2)  $\bigcirc$  "OK".
- L'icône " 🕇 " s'affiche sur l'écran, le clavier est bloqué.

#### b) Débloquer le clavier

- Le combiné est bloqué.
- Appuyer sur la touche (2) 
   "DEBLOQUER" puis sur la touche \* du clavier alphanumérique (9).
- L'icône " 📍 " disparaît de l'écran, le clavier est débloqué.

#### LOGICOM®

39

### **3 FONCTION PRESENTATION DU NUMERO ET DU NOM**

L'accès au service présentation du nom ou du numéro est soumis à la souscription d'un abonnement auprès de votre agence France Télécom (1014 appel gratuit ou 3614 France Télécom sur votre minitel) et sous réserve de disponibilités techniques de France Télécom.

| 3-1 | Fonctionnement de l'identificateur d'appel     | page | 41 |
|-----|------------------------------------------------|------|----|
| 3-2 | Présentation du numéro et du nom de l'appelant | page | 41 |
| 3-3 | Consultation du Journal Des Appels             | page | 42 |
| 3-4 | Ecrans d'affichages en mode consultation       | page | 42 |
| 3-5 | Composition d'un numéro à partir du journal    | page | 44 |
| 3-6 | Effacement sélectif ou de tous les appels lus  | page | 44 |

L'appareil vous permet d'identifier le numéro de téléphone de vos correspondants ainsi que la date et l'heure de leurs appels.

Toutes ces informations sont mémorisées dans un Journal Des Appels pouvant contenir jusqu'à 30 numéros.

**ATTENTION :** Les appels répondus sont enregistrés dans le journal et sont affichés sur l'écran comme des nouveaux appels.

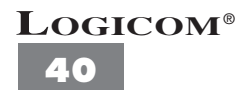

### 3-1 Fonctionnement de l'identificateur d'appel

L'appareil garde en mémoire la liste des 30 derniers appels reçus. Cette liste est appelée **"Journal Des Appels".** 

- A réception d'un appel, le numéro de la ligne appelante est comparé aux numéros de téléphone mémorisés dans le répertoire. Si le numéro est trouvé dans le répertoire, l'appareil remplace le numéro reçu par le nom mémorisé dans le répertoire.
- L'appareil a une capacité de 10 caractères par nom et de 20 chiffres par numéro.
- A chaque numéro et nom enregistré dans le journal des appels est associé l'heure et la date de leur arrivée.
- A réception d'un appel, le numéro ou le nom est remplacé par la durée de conversation.
- Lorsque vous avez des appels non lus enregistrés dans le journal des appels, "X nvx appels" s'affiche sur l'écran de repos, X représente le nombre d'appels non lus.
- "VIDE" s'affiche s'il n'y a aucun appel dans le Journal Des Appels.
- Le numéro ou le nom d'un correspondant s'affiche lorsque vous êtes déjà en ligne, uniquement si vous êtes abonné au service signal d'appel de France Telecom.

### 3-2 Présentation du numéro et du nom de l'appelant

Ce service permet :

- De lire sur l'écran du combiné le numéro de la ligne téléphonique d'où provient l'appel.
- De disposer d'un journal des numéros de vos correspondants associés à la date et l'heure de leurs appels.
- Les messages d'identification sont transmis par le central téléphonique après une brève sonnerie (250 ms) et avant la sonnerie d'appel normale.
- a) Réception d'un appel avec le nom

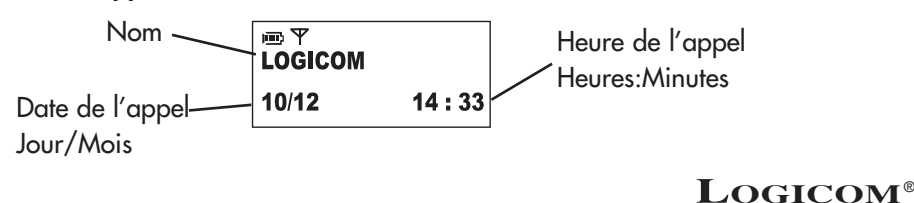

#### b) Réception d'un appel sans nom

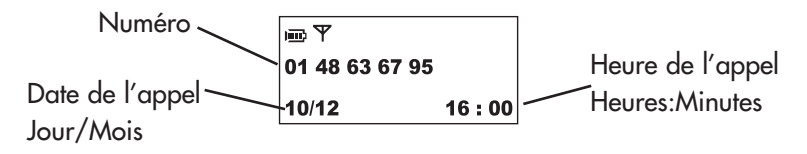

### **3-3 Consultation du Journal Des Appels**

Les appels reçus sont mémorisés dans un journal (taille maximum : 30 numéros + noms) :

- L'appareil est au repos (aucune tonalité).
- Appuyer sur la touche (3) "SMS/JDA".
- Sélectionner **"JOURNAL APPEL"** à l'aide des touches (5) ▼ et ▲.
- Valider avec la touche (2) O "OK".

L'écran affiche :

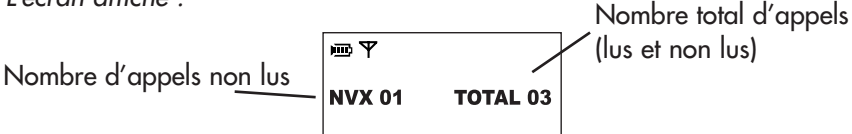

- Puis la première fiche du journal s'affiche, vous êtes en mode consultation.
- Les nouveaux appels (non lus) sont affichés en priorité.
- Appuyer sur la touche (6) 🚗 pour sortir du journal.

**NB**: Lorsqu'il n'y a aucun appel d'enregistrer "VIDE" s'affiche sur l'écran.

### 3-4 Ecrans d'affichages en mode consultation

Pendant la consultation du journal, l'écran affiche :

#### a) Pour un appel reçu avec le numéro

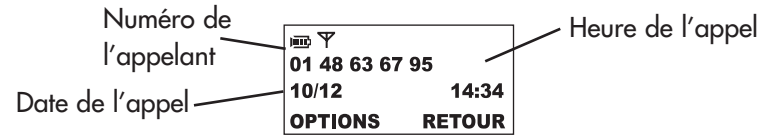

Le 10 décembre à 14:34 le 01 48 63 67 95 vous a appelé.

#### b) Pour un appel reçu avec le nom

| i≣ ¥<br>LAURENT |         |
|-----------------|---------|
| 10/12           | 14 : 50 |
| OPTIONS         | RETOUR  |

Le 10 décembre à 14 h 50 vous avez reçu un appel de Laurent.

Pour connaître le numéro du correspondant, suivre les manipulations suivantes :

- Appuyer sur la touche (2)  $\bigcirc$  "OPTIONS".
- Séléctionner "VOIR NUMERO" à l'aide des touches (5) ▼ et ▲.
- Appuyer sur la touche (2)  $\bigcirc$  "OK".
- Le numéro s'affiche sur l'écran.

#### c) Pour un appel reçu où l'appelant ne souhaite pas divulguer son numéro

| ■Ψ      |        |
|---------|--------|
| SECRET  |        |
| 11/12   | 10:30  |
| OPTIONS | RETOUR |

**ATTENTION :** Il n'est pas possible de rappeler ce correspondant à partir du Journal Des Appels.

#### d) Appel répété

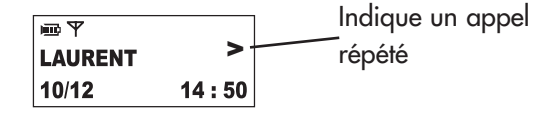

Pour connaître le nombre de fois que ce correspondant vous a contacté, suivre les manipulations suivantes :

- Appuyer sur la touche (2) O "OPTIONS".
- Sélectionner **"APPEL REPETE"** à l'aide des touches (5) ▼ et ▲.
- Appuyer sur la touche (2)  $\bigcirc$  "OK".

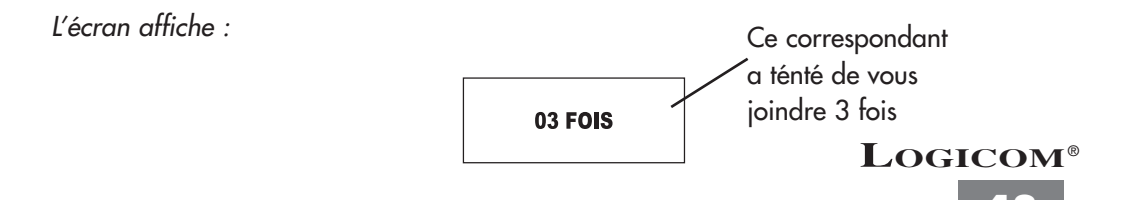

### 3-5 Composition d'un numéro à partir du journal

- L'appareil est au repos (aucune tonalité).
- Appuyer sur la touche (3) 
   "SMS/JDA".
- Séléctionner "JOURNAL APPEL" à l'aide des touches (5) ▼ et ▲.
- Appuyer sur la touche (2)  $\bigcirc$  "OK".
- Séléctionner le nom ou le numéro du correspondant que vous souhaitez appeler, à l'aide des touches (5) ▼ et ▲.
- Appuyer sur la touche (4) 🥌
- Le numéro est composé automatiquement.

### 3-6 Effacement sélectif ou de tous les appels lus

#### a) Effacement sélectif des appels

- Le combiné est au repos (aucune tonalité).
- Appuyer sur la touche (3) "SMS/JDA".
- Sélectionner "JOURNAL APPEL" à l'aide des touches (5) ▼ et ▲.
- Appuyer sur la touche (2)  $\bigcirc$  "OK".
- Séléctionner le nom ou le numéro du correspondant que vous souhaitez effacer du journal, à l'aide des touches (5) ▼ et ▲.
- Appuyer sur la touche (2)  $\bigcirc$  "OPTIONS".
- Séléctionner "EFFACER" à l'aide des touches (5) ▼ et ▲.
- Appuyer sur la touche (2)  $\bigcirc$  "OK".
- "EFFACE!" s'affiche pendant 2 secondes puis l'appel suivant dans le journal s'affiche.
- Appuyer sur la touche (6) 🚗 pour sortir définivement du journal.

**REMARQUE :** Quand le Journal Des Appels est vide, **"VIDE"** s'affiche pendant 2 secondes sur l'écran.

# LOGICOM<sup>®</sup>

#### b) Effacement de tous les appels lus

- Le combiné est au repos (aucune tonalité).
- Appuyer sur la touche (3) "SMS/JDA".
- Sélectionner **"JOURNAL APPEL"** à l'aide des touches (**5**) ▼ et ▲.
- Appuyer sur la touche (2) O "OK".
- Sélectionner "EFFACER LUS" à l'aide des touches (5) ▼ et ▲.
- Appuyer sur la touche (2)  $\bigcirc$  "OK".
- "CONFIRMEZ EFFACER LUS ?" s'affiche sur l'écran.
- Appuyer sur la touche (2)  $\bigcirc$  "OK".
- Tous les appels lus sont effacés.
- Appuyer sur la touche (6) 🚗 pour sortir définivement du journal.

ATTENTION : Les appels non lus ne sont pas effacés.

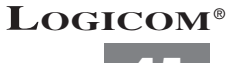

## **4 FONCTIONS SMS**

Cet appareil peut envoyer et recevoir des SMS uniquement si vous êtes abonné à la présentation du nom ou du numéro de France Telecom ET si vous êtes inscrit au service mini message de France Telecom.

| 4-1 | Déroulement du menu SMS                                      | page | 47 |
|-----|--------------------------------------------------------------|------|----|
| 4-2 | La Mémoire SMS                                               | page | 48 |
| 4-3 | Modifier les numéros du serveur SMS                          | page | 48 |
|     | 4-3-1 Modifier le numéro de serveur SMS<br>pour l'émission   | page | 48 |
|     | 4-3-2 Modifier le numéro de serveur SMS<br>pour la réception | page | 49 |
| 4-4 | Ecrire et envoyer un SMS                                     | page | 50 |
| 4-5 | Les SMS reçus                                                | page | 52 |
|     | 4-5-1 Consulter les SMS reçus                                | page | 52 |
|     | 4-5-2 Lire un SMS reçu                                       | page | 53 |
|     | 4-5-3 Effacer un SMS reçu                                    | page | 53 |
|     | 4-5-4 Répondre à un SMS reçu                                 | page | 53 |
|     | 4-5-5 Modifier le texte d'un SMS reçu                        | page | 54 |
|     | 4-5-6 Transférer un SMS reçu                                 | page | 55 |
| 4-6 | Les brouillons                                               | page | 56 |
|     | 4-6-1 Consulter les brouillons                               | page | 56 |
|     | 4-6-2 Lire un brouillon                                      | page | 56 |
|     | 4-6-3 Effacer un brouillon                                   | page | 57 |
|     | 4-6-4 Modifier un brouillon                                  | page | 57 |

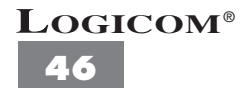

### 4-1 Déroulement du menu SMS

- Raccourci pour accéder au menu SMS :
- Appuyer sur la touche (3) "SMS/JDA".
- Sélectionner **"MENU SMS"** à l'aide des touches (5) ▼ et ▲.
- Appuyer sur la touche (2) O "OK".

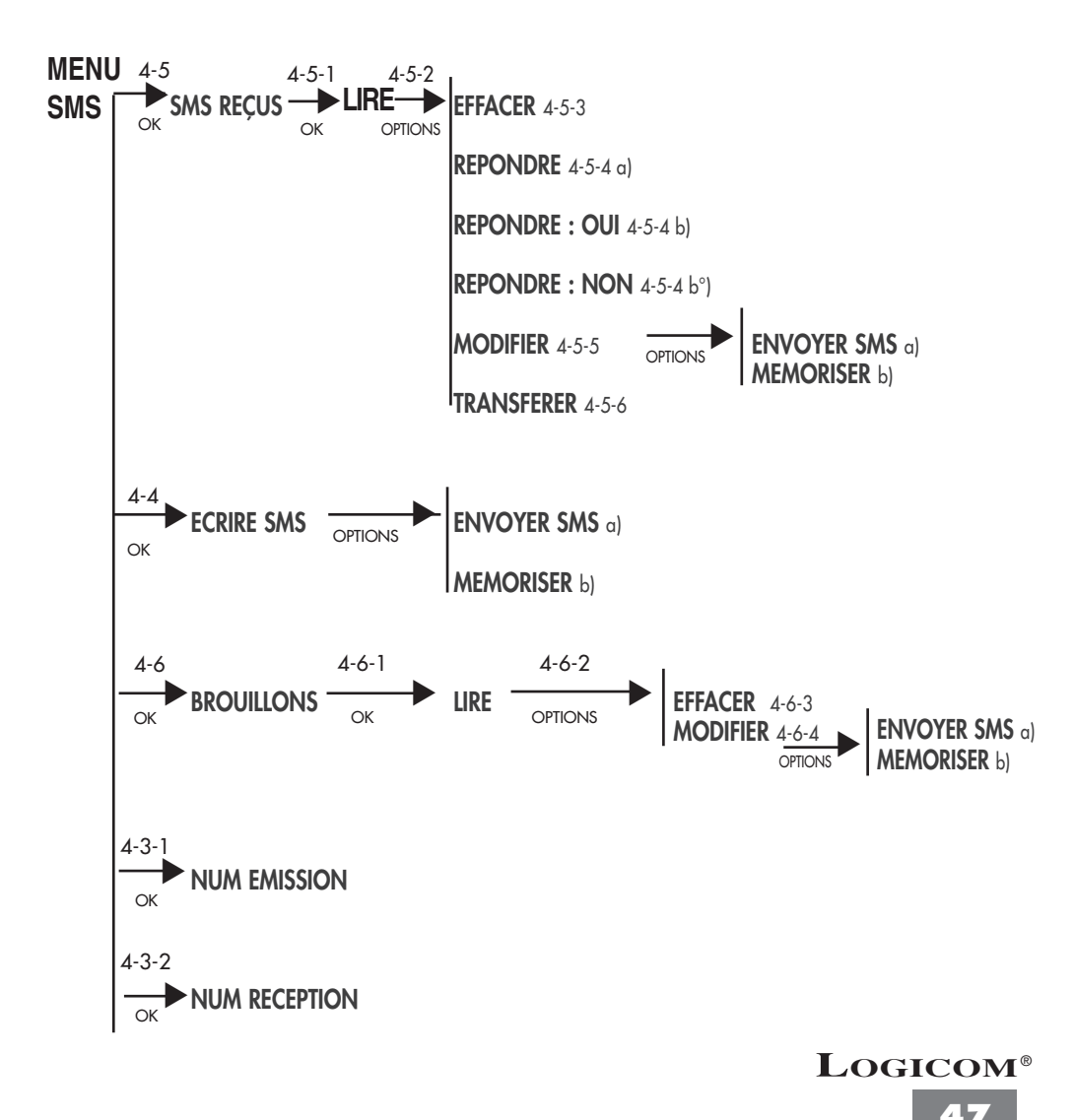

### 4-2 La mémoire SMS

La capacité mémoire SMS est de 20 SMS de 160 caractères. Celle-ci est modulable et se partage entre les SMS reçus et les brouillons (SMS sauvegardés en attente d'envoi).

Exemples : 1) Si vous avez sauvegardé 10 SMS dans les brouillons vous ne pouvez recevoir que 10 SMS. Au-delà, la mémoire SMS serait pleine et il vous serait impossible de recevoir un SMS.

2) Si aucun SMS n'est sauvegardé dans les brouillons, vous pouvez recevoir jusqu'à 20 SMS. Lorsque la mémoire SMS est saturée, **"mem SMS pleine"** s'affiche en permanence sur l'écran. Vous devez impérativement effacer des SMS dans les SMS reçus ou les brouillons pour libérer de la mémoire SMS.

**REMARQUE :** Le nombre de brouillons est limité à 10 SMS de 160 caractères.

### 4-3 Modifier les numéros de serveur SMS

Les numéros de serveur SMS par défaut (pré-enregistrés d'usine dans l'appareil) sont ceux de l'opérateur France Telecom.

Le numéro de serveur SMS par défaut pour l'émission est : 08 09 10 10 00.

Le numéro de serveur SMS par défaut pour la réception est : 01 41 00 49 00.

Les numéros de serveurs SMS pour l'émission et la réception doivent impérativement être changés ensemble..

#### 4-3-1 Modifier le numéro de serveur SMS pour l'émission :

- Le combiné est au repos (aucune tonalité).
- Appuyer sur la touche (3) "SMS/JDA".
- Sélectionner "MENU SMS" à l'aide des touches (5) ▼ et ▲.
- Appuyer sur la touche (2)  $\bigcirc$  "OK".
- Sélectionner "NUM EMISSION" à l'aide des touches (5) ▼ et ▲.
- Appuyer sur la touche (2)  $\bigcirc$  "OK".
- Le numéro du serveur SMS par défaut pour l'émission s'affiche sur l'écran.
- Appuyer plusieurs fois sur la touche (3) *"EFFACE"* pour effacer le numéro affiché chiffre par chiffre.
- Composer votre nouveau numéro de serveur SMS pour l'émission.

- Appuyer sur la touche (2)  $\bigcirc$  "OK".
- "ENREGISTRE" s'affiche pendant 2 secondes.
- Le nouveau numéro de serveur SMS pour l'émission est enregistré.
- Appuyer sur la touche (6) 🚗 pour sortir définivement du menu.

#### 4-3-2 Pour modifier le numéro de serveur SMS pour la réception :

- Le combiné est au repos (aucune tonalité).
- Appuyer sur la touche (3) "SMS/JDA".
- Sélectionner **"MENU SMS"** à l'aide des touches (5) ▼ et ▲.
- Appuyer sur la touche (2)  $\bigcirc$  "OK".
- Sélectionner "NUM RECEPTION" à l'aide des touches (5) ▼ et ▲.
- Appuyer sur la touche (2)  $\bigcirc$  "OK".
- Le numéro du serveur SMS par défaut pour la réception s'affiche sur l'écran.
- Appuyer plusieurs fois sur la touche (3) "EFFACE" pour effacer le numéro affiché chiffre par chiffre.
- Composer votre nouveau numéro de serveur SMS pour la réception.
- Appuyer sur la touche (2) O "OK".
- "ENREGISTRE" s'affiche pendant 2 secondes.
- Le nouveau numéro de serveur SMS pour la réception est enregistré.
- Appuyer sur la touche (6) 🚗 pour sortir définivement du menu.

**ATTENTION :** Le combiné revient automatiquement au repos au bout de 30 secondes d'inactivité des touches.

**REMARQUE :** Si vous réinitialisez votre appareil, vous retrouverez les numéros de serveur SMS par défaut pour l'émission et la réception. (Voir chapitre 5 - Réinitialisation de l'appareil).

### 4-4 Ecrire et envoyer un SMS

Vous pouvez écrire un SMS de 160 caractères maximum et l'envoyer vers un numéro de téléphone fixe ou vers un mobile.

**ATTENTION :** - Le combiné revient automatiquement au repos au bout de 2 minutes d'inactivité des touches (le texte saisi ne sera pas sauvegardé).

- Le combiné est au repos (aucune tonalité).
- Appuyer sur la touche (3) "SMS/JDA".
- Sélectionner **"MENU SMS"** à l'aide des touches (5) ▼ et ▲.
- Appuyer sur la touche (2)  $\bigcirc$  "OK".
- Sélectionner **"ECRIRE SMS"** à l'aide des touches (5) ▼ et ▲.
- Appuyer sur la touche (2)  $\bigcirc$  "OK".
- Le curseur s'affiche sur l'écran et attent votre texte.
- Ecrire votre SMS à l'aide du clavier alphanumérique (9).
  - La première lettre saisie est en Majuscule puis les lettres suivantes seront en minuscule.
  - Pour écrire en Majuscule, appuyer sur la touche "#" du clavier alphanumérique
    (9) avant la saisie de chaque caractère.
  - La saisie d'une lettre s'effectue de la même manière que dans le répertoire (VF 2-3 utilisation du clavier alphanumérique).
  - Pour effacer un caractère saisi, appuyer sur la touche (3) "EFFACE".
  - Pour insérer un espace, appuyer sur la touche "1" du clavier alphanumérique (9).
  - Pour insérer un caractère spécial, appuyer sur la touche "\*" du clavier alphanumérique (9), l'écran affiche :

 Sélectionner le caractère désiré à l'aide des touches (5) ▼ et ▲ (symbole ">" à l'écran) puis valider avec la touche (2) ○ "OK".

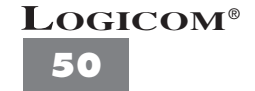

**REMARQUE :** Pour sortir définitivement des fonctions SMS et revenir au repos, appuyer sur la touche (6) or .

• A ce stade, vous pouvez soit :

#### a) Sauvegarder le texte de ce SMS dans les brouillons

- Le texte du SMS est affiché sur l'écran.
- Appuyer sur la touche (2) O "OPTIONS".
- Sélectionner "MEMORISER" à l'aide des touches (5) ▼ et ▲.
- Appuyer sur la touche (2)  $\bigcirc$  "OK".
- "ENREGISTRE" s'affiche pendant 2 secondes.
- Le texte de ce SMS est sauvegardé dans les brouillons et pourra être envoyé ultérieurement.

#### b) Envoyer le SMS

- Le texte du SMS est affiché sur l'écran.
- Appuyer sur la touche (2) O "OPTIONS".
- Sélectionner "ENVOYER SMS" à l'aide des touches (5) ▼ et ▲.
- Appuyer sur la touche (2)  $\bigcirc$  "OK".
- "NUMERO:-" s'affiche sur l'écran.
- Composer le numéro de téléphone fixe ou de mobile de votre correspondant.

(**Cas particulier :** si votre correspondant vous a indiqué un chiffre de boîte propre à son appareil SMS, ajouter ce chiffre au numéro de téléphone fixe, vous obtiendrez un numéro à 11 chiffres).

- Appuyer sur la touche (2)  $\bigcirc$  "OK".
- "LE SMS SERA EMIS DANS 5 SECONDES" s'affiche sur l'écran.
- "Envoi SMS..." s'affiche sur l'écran.
- Le SMS est envoyé.
- **REMARQUE :** En cas de problème d'envoi du SMS, celui-ci reviendra automatiquement dans les SMS reçus. L'icône " ⋈ " clignotera et "Nouveau SMS !" s'affichera sur l'écran.

"NON EMIS" sera affiché dans les SMS reçus pour reconnaître facilement ce SMS.

### 4-5 Les SMS reçus

### 4-5-1 Consulter les SMS reçus

Lorsque vous recevez un nouveau SMS, **"reception SMS !"** s'affiche pendant 2 secondes sur l'écran. L'icône " 🖂 " clignote et **"Nouveau SMS !"** s'affiche sur l'écran quand vous avez des SMS non lus.

L'icône " 🖂 " reste affichée si vous avez déjà lus tous les SMS reçus.

Pour consulter les SMS reçus, suivre les manipulations suivantes :

- Le combiné est au repos (aucune tonalité).
- Appuyer sur la touche (3) "SMS/JDA".
- Sélectionner **"MENU SMS"** à l'aide des touches (5) ▼ et ▲.
- Appuyer sur la touche (2)  $\bigcirc$  "OK".
- Sélectionner "SMS REÇUS" à l'aide des touches (5) ▼ et ▲.
- Appuyer sur la touche (2)  $\bigcirc$  "OK".
- L'écran affiche pendant 2 secondes le nombre de nouveaux SMS reçus (non lus) et le nombre total de SMS reçus (lus et non lus).
- Exemple :

■ 平 四 NVX 02 TOTAL 05

Vous avez reçu un total de 5 SMS ; 2 nouveaux SMS (non lus) et 3 SMS déjà lu.

• L'appareil affiche d'abord les nouveaux SMS reçus (non lus) du plus ancien au plus récent.

| • Exemple :      |                |                             |
|------------------|----------------|-----------------------------|
| Indique que ce   | NOUVEAU 01/0   | 2 Le premier des 2 nouveaux |
| SAAS and man lu  | 01 48 63 67 94 | SMS recus s'affiche         |
| SIVIS est non IU | LIRE RETOU     | R                           |

Cet SMS a été envoyé par le correspondant dont le numéro est 01 48 63 67 94.

- Utiliser les touches (5) ▼ ou ▲ pour consulter l'autre nouveau SMS reçu.
- Puis l'appareil affiche les SMS reçus déjà lus, toujours du plus ancien au plus récent
- Exemple :

| Indique que | ◎ ♥ ⊠          | Le premier des 3 SMS recus déià lus s'affiche |
|-------------|----------------|-----------------------------------------------|
| ce SMS      | 01 48 63 67 94 |                                               |
| est déjà lu | LIRE RETOUR    |                                               |

**REMARQUE :** Si "NON EMIS" est affiché, cela vous indique le

LOGICOM<sup>®</sup> retour d'un SMS suite à l'échec de son envoi.

#### 4-5-2 Lire un SMS reçu

- Vous consultez les SMS reçus (voir 4-5-1).
- Appuyer sur la touche (2) O "LIRE" pour lire le texte d'un SMS reçu (lu ou non lu).
- Le texte du SMS reçu s'affiche.

IMPORTANT : Pour connaître la date et l'heure où ce SMS a été reçu, appuyer sur la touche (5) ▼.

#### 4-5-3 Effacer un SMS reçu

- Vous lisez le texte du SMS que vous souhaitez effacer. (Voir 4-5-2).
- Appuyer sur la touche (2) O "OPTIONS".
- Sélectionner "EFFACER" à l'aide des touches (5) ▼ et ▲.
- Appuyer sur la touche (2)  $\bigcirc$  "OK".
- "SMS EFFACE !" s'affiche pendant 2 secondes.
- Le SMS est effacé puis l'appareil retourne en consultation des SMS reçus.

**REMARQUE :** Lorsque **"VIDE"** s'affiche sur l'écran, cela vous indique qu'il n'y a plus de SMS reçus à consulter.

#### 4-5-4 Répondre à un SMS reçu

Vous pouvez répondre directement à votre correspondant de 3 façons différentes :

"REPONDRE" : vous permet de renvoyer votre texte SMS à votre correspondant.

ου

"**REPONDRE : OUI**" : vous permet de renvoyer le texte d'origine de votre correspondant suivi de la réponse automatique "**<OUI>**". Vous pouvez également y ajouter du texte sans excéder les 160 caractères. ou

"**REPONDRE : NON**" : vous permet de renvoyer le texte d'origine de votre correspondant suivi de la réponse automatique "**<NON>**". Vous pouvez également y ajouter du texte sans excéder les 160 caractères.

- Vous lisez le texte du SMS reçu (voir chapitre 4-5-2).
- Appuyer sur la touche (2)  $\bigcirc$  "OPTIONS".
- Sélectionner à l'aide des touches (5) ▼ et ▲ soit :

#### "REPONDRE" OU "REPONDRE : OUI" OU "REPONDRE : NON".

- Valider avec la touche (2)  $\bigcirc$  "OK".
  - a) Vous avez validé "REPONDRE" :
  - Le curseur s'affiche sur l'écran et est en attente du texte.
  - Ecrire le texte de votre SMS.

LOGICOM<sup>®</sup>

- b) Vous avez validé "REPONDRE : OUI" ou "REPONDRE : NON" :
- "<**OUI>**" ou "**<NON>**" s'affiche sur l'écran précédé du texte de votre correspondant.
- Si vous le souhaitez, vous pouvez ajouter du texte à l'aide du clavier alphanumérique (9).
- Appuyer sur la touche (2)  $\bigcirc$  "OK".
- Sélectionner **"ENVOYER SMS"** à l'aide des touches (5) ▼ et ▲.
- Appuyer sur la touche (2)  $\bigcirc$  "OK".
- "LE SMS SERA EMIS DANS 5 SECONDES" s'affiche sur l'écran puis "Envoi SMS...".
- Le SMS est envoyé à votre correspondant.

#### 4-5-5 Modifier le texte d'un SMS reçu

Cette fonction vous permet de modifier le texte d'un SMS reçu soit pour l'envoyer vers un autre correspondant ou pour le sauvegarder dans les brouillons.

- Vous lisez le texte d'un SMS reçu (voir consulter les SMS reçus).
- Appuyer sur la touche (2) O "OPTIONS".
- Sélectionner "MODIFIER" à l'aide des touches (5) ▼ et ▲.
- Appuyer sur la touche (2)  $\bigcirc$  "OK".
- Le texte s'affiche sur l'écran.
- Modifier le texte :
- Pour effacer du texte caractère par caractère, appuyer sur la touche 3) "EFFACE".
- Pour rajouter du texte, utiliser le clavier alphanumérique (9).
- A ce stade, vous pouvez soit :

#### a) Envoyer le texte modifié.

- Appuyer sur la touche (2)  $\bigcirc$  "OK".
- Sélectionner "ENVOYER SMS" à l'aide des touches (5) ▼ et ▲.
- Appuyer sur la touche (2)  $\bigcirc$  "OK".
- "NUMERO:-" s'affiche sur l'écran.
- Composer le numéro de téléphone fixe ou de mobile de votre correspondant.

(**Cas particulier :** si votre correspondant vous a indiqué un chiffre de boîte propre à son appareil SMS, ajouter ce chiffre au numéro de téléphone fixe, vous obtiendrez un numéro à 11 chiffres).

### **LOGICOM**<sup>®</sup>

- Appuyer sur la touche (2)  $\bigcirc$  "OK".
- "LE SMS SERA EMIS DANS 5 SECONDES" s'affiche sur l'écran.
- "Envoi SMS..." s'affiche sur l'écran.
- Le SMS est envoyé.

**REMARQUE :** En cas de problème d'envoi du SMS, celui-ci reviendra automatiquement dans les SMS reçus. L'icône " ⊠ " clignotera et "Nouveau SMS !" s'affichera sur l'écran.

"NON EMIS" sera affiché dans les SMS reçus pour reconnaître facilement ce SMS.

#### b) Sauvegarder le texte modifié dans les brouillons.

- le texte modifié est affiché.
- Appuyer sur la touche (2) O "OPTIONS".
- Sélectionner "MEMORISER" à l'aide des touches (5) ▼ et ▲.

Appuyer sur la touche (2)  $\bigcirc$  "OK".

- "ENREGISTRE" s'affiche pendant 2 secondes.
- le texte modifié est sauvegardé dans les brouillons.

#### 4-5-6 Transférer un SMS reçu

Vous pouvez transférer un SMS reçu directement vers un autre correspondant.

- Vous lisez le texte d'un SMS reçu (voir 4-5-2).
- Appuyer sur la touche (2) O "OPTIONS".
- Sélectionner **"TRANSFERER"** à l'aide des touches (5) ▼ et ▲.
- Appuyer sur la touche (2)  $\bigcirc$  "OK".
- "NUMERO:-" s'affiche sur l'écran.
- Composer le numéro de téléphone fixe ou de mobile de votre correspondant.

(**Cas particulier :** si votre correspondant vous a indiqué un chiffre de boîte propre à son appareil SMS, ajouter ce chiffre au numéro de téléphone fixe, vous obtiendrez un numéro à 11 chiffres).

- Appuyer sur la touche (2)  $\bigcirc$  "OK".
- "LE SMS SERA EMIS DANS 5 SECONDES" s'affiche sur l'écran.
- "Envoi SMS..." s'affiche sur l'écran.
- Le SMS est envoyé.

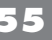

"NON EMIS" sera affiché dans les SMS reçus pour reconnaître facilement ce SMS.

### 4-6 Les brouillons

Tous les SMS sauvegardés (10 maximum) sont mémorisés dans les brouillons (lorsque vous aviez sélectionné et validé **"MEMORISER"** dans le menu SMS).

#### 4-6-1 Consulter les brouillons

Pour consulter les brouillons, suivre les manipulations suivantes :

- Le combiné est au repos (aucune tonalité).
- Appuyer sur la touche (3) "SMS/JDA".
- Sélectionner "MENU SMS" à l'aide des touches (5) ▼ et ▲.
- Appuyer sur la touche (2)  $\bigcirc$  "OK".
- Sélectionner "BROUILLONS" à l'aide des touches (5) ▼ et ▲.
- Appuyer sur la touche (2)  $\bigcirc$  "OK".

• **"TOTAL X"** s'affiche pendant 2 secondes (X représente le nombre total de brouillons) puis le premier brouillon s'affiche.

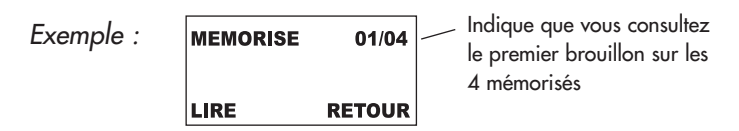

• Utiliser les touches (5) ▼ et ▲ pour consulter les autres brouillons.

#### 4-6-2 Lire un brouillon

- Appuyer sur la touche (2) O "LIRE" pour lire le texte d'un brouillon.
- Le texte du brouillon s'affiche.

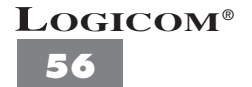

#### 4-6-3 Effacer un brouillon

- Vous lisez un brouillon (VF 4-6-2).
- Appuyer sur la touche (2) O "OPTIONS".
- Sélectionner **"EFFACER"** à l'aide des touches (5) ▼ et ▲.
- Appuyer sur la touche (2)  $\bigcirc$  "OK".
- "SMS EFFACE!" s'affiche pendant 2 secondes.
- Le brouillon est effacé.
- L'appareil retourne en consultation des brouillons.

#### 4-6-4 Modifier un brouillon

- Vous lisez un brouillon (VF 4-6-2).
- Appuyer sur la touche (2) O "OPTIONS".
- Sélectionner **"MODIFIER"** à l'aide des touches (5) ▼ et ▲.
- Appuyer sur la touche (2)  $\bigcirc$  "OK".
- le texte du brouillon s'affiche sur l'écran.
- Modifier le texte :
- Pour effacer du texte caractère par caractère, appuyer sur la touche (3)
   "EFFACE".
- Rajouter du texte à l'aide du clavier alphanumérique (9).
- A ce stade, vous pouvez soit :

#### a) Envoyer le texte du brouillon modifié.

- Appuyer sur la touche (2)  $\bigcirc$  "OK".
- Sélectionner "ENVOYER SMS" à l'aide des touches (5) ▼ et ▲.

Appuyer sur la touche (2) O "OK".

- "NUMERO:-" s'affiche sur l'écran.
- Composer le numéro de téléphone fixe ou de mobile de votre correspondant.

(**Cas particulier :** si votre correspondant vous a indiqué un chiffre de boîte propre à son appareil SMS, ajouter ce chiffre au numéro de téléphone fixe, vous obtiendrez un numéro à 11 chiffres).

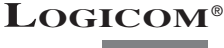

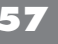

**REMARQUE :** Si vous avez effacé le dernier brouillon, **"VIDE"** s'affiche pendant 2 secondes.

- Appuyer sur la touche (2)  $\bigcirc$  "OK".
- "LE SMS SERA EMIS DANS 5 SECONDES" s'affiche sur l'écran.
- "Envoi SMS..." s'affiche sur l'écran.
- Le SMS est envoyé.

**REMARQUE :** En cas de problème d'envoi du SMS, celui-ci reviendra automatiquement dans les SMS reçus. L'icône " ⋈ " clignotera et "Nouveau SMS !" s'affichera sur l'écran.

"NON EMIS" sera affiché dans les SMS reçus pour reconnaître facilement ce SMS.

#### b) Sauvegarder le texte modifié dans les brouillons.

- le texte modifié est affiché.
- Appuyer sur la touche (2) O "OPTIONS".
- Sélectionner "MEMORISER" à l'aide des touches (5) ▼ et ▲.

Appuyer sur la touche (2)  $\bigcirc$  "OK".

- "ENREGISTRE" s'affiche pendant 2 secondes.
- le texte modifié est sauvegardé dans les brouillons.

**ATTENTION :** Le brouillon modifié écrase l'ancien.

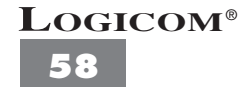

### 5 - REINITIALISATION DE L'APPAREIL

Cette fonction vous permet de retrouver la confirmation d'origine de votre appareil. Le répertoire, le journal des appels, les SMS reçus et les brouillons ne seront pas effacés.) Vous retrouverez les numéros de serveur SMS d'émission et de réception par défaut et le code PIN de la base par défaut "0000".

**ATTENTION :** Tous les combinés supplémentaires associés à cette base seront annulés.

**NB** : Utiliser cette fonction si vous avez oublié votre code PIN de la base.

- Pour réinitialiser l'appareil, suivre les manipulations suivantes :
- Maintenir enfoncée la touche (13) <sup>s</sup> sur la base jusqu'à ce que le témoin lumineux (11) ℓ clignote lentement.
- Patientez 30 secondes environ puis maintenir enfoncée de nouveau la touche (13) 

  ignitie jusqu'à ce que le témoin lumineux (11) 
  clignote rapidement.
- L'appareil est réinitialisé.

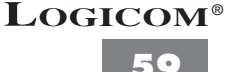

**REMARQUE :** Les fonctions Opérateur, Priorité et les appels interdits programmés sont automatiquement désactivés.

### 6 - EN CAS DE PROBLEMES

Vérifier les points ci-dessous avant de contacter le Service Après-Vente :

#### FONCTIONS TELEPHONE

#### Plus d'affichage :

- Vérifier que la batterie du combiné est correctement installée.
- Placer le combiné sur la base pour charger la batterie.
- Enlever la batterie du combiné et la remettre.

#### La batterie n'est pas chargée :

- Nettoyer les contacts de charge du combiné et de la base.
- Refaire une nouvelle charge.

#### L'indicateur de batterie indique que la batterie est faible :

• Recharger la batterie du combiné.

#### Le combiné ne peut pas trouver la base :

- Vous êtes hors de portée, vous devez vous rapprocher de la base.
- Raccorder l'alimentation de la base correctement.
- Enregistrer le combiné sur une base selon la procédure d'enregistrement (voir chap. 2-28).

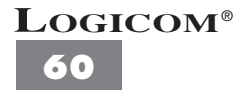

- Enlever la batterie du combiné et la remettre.
- Déconnecter l'adaptateur secteur de la base et le reconnecter à la base.

#### La tonalité de numérotation n'est pas audible :

• Vérifier que la ligne téléphonique est connectée correctement à la base.

#### La numérotation échoue :

- Vérifier que le numéro que vous avez composé n'a pas été programmé dans les appels interdits.
- Vérifier qu'aucun préfixe n'a été programmé dans la fonction Opérateur.

#### Vous avez oublié votre code PIN de la base :

• Réinitialiser l'appareil (voir chapitre 5).

#### "INCONNU" s'affiche sur l'écran :

• Enregistrer le combiné sur une base selon la procédure d'enregistrement (voir chap. 2-28).

#### Vous êtes à 1 mètre de la base et "HORS PORTEE" s'affiche sur l'écran :

• Vérifier l'alimentation de l'appareil.

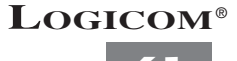

#### FONCTIONS PRESENTATION DU NUMERO ET DU NOM

• L'accès au service **Présentation du numéro** est soumis à la souscription d'un abonnement auprès de France Telecom (sous réserve de disponibilités techniques de France Telecom).

- L'accès au service Présentation du nom est soumis à la souscription d'un abonnement auprès de France Telecom (sous réserve de disponibilités techniques de France Telecom).
- L'heure et la date (jour/mois) sont mis à jour automatiquement par le réseau à chaque appel reçu.

#### FONCTIONS SMS

#### Vous ne pouvez pas envoyer ou recevoir de SMS :

- Vérifier l'alimentation de l'appareil.
- Vérifier que le cordon téléphonique est correctement branché.
- Vérifier les numéros de serveur d'émission et de réception.
- Réinitialiser l'appareil (voir chapitre 5).

#### "mem SMS pleine" s'affiche en permanence sur l'écran de repos :

• La mémoire SMS est saturée, effacer des SMS reçus ou des brouillons pour libérer de l'espace mémoire.

#### "NON EMIS" s'affiche pour un SMS reçu :

• Il s'agit d'un SMS que vous avez tenté d'envoyer sans succès, celui-ci est retourné automatiquement dans les SMS reçus par l'appareil afin de vous avertir.

### 7 CHAMP D'APPLICATION DE LA GARANTIE

La garantie fournisseur LOGICOM est valable pour un usage normal de l'appareil tel qu'il est défini dans le cadre de la notice d'utilisation.

Sont exclues de cette garantie, les détériorations dues à une cause étrangère à l'appareil. En particulier, la garantie ne s'applique pas si l'appareil a été endommagé à la suite d'un choc ou d'une chute, d'une fausse manœuvre, d'un branchement non conforme aux instructions mentionnées dans la notice ou aux prescriptions de France Telecom, de l'effet de foudre, de surtension secteur, d'une protection insuffisante contre la chaleur, l'humidité ou le gel.

La garantie s'étend uniquement à la France Métropolitaine.

En tout état de cause, la garantie légale pour vices cachés s'appliquera conformément aux articles 1641 et suivants du Code Civil.

LOGICOM S.A. ZI PARIS NORD 2 74, rue de la Belle Etoile B.P. 58338 95941 ROISSY CDG

### 8 PROCEDURE POUR CONTACTER LE S.A.V.

**Remarque** : Avant de rendre l'appareil au magasin, il est impératif de nous contacter afin d'être sûr que vous ayez une panne.

- Munissez-vous de votre appareil, branché (sauf si l'appareil est endommagé).
- Vous disposez de deux lignes clients : 01 48 63 67 94 ou 01 48 63 67 95.
- Un serveur téléphonique vous donnera une solution à chacun de vos problèmes.

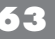

Cet équipement est conforme à la directive R&TTE 1999/5/CE du Parlement Européen et du Conseil, concernant la connexion paneuropéenne de terminal unique aux réseaux téléphoniques publics commutés (RTCP).

Toutefois, comme il existe des différences d'un pays à l'autre entre les RTCP, la conformité en soi ne constitue pas une garantie absolue de fonctionnement optimal à chaque point de terminaison du réseau RTCP.

En cas de problème, vous devez contacter en premier lieu votre fournisseur.

Cet appareil est destiné à la France.

EN CAS DE PROBLEME ET POUR TOUT RENSEIGNEMENT MERCI DE CONTACTER NOTRE SERVICE APRÈS-VENTE Tél. : 01 48 63 67 94 01 48 63 67 95